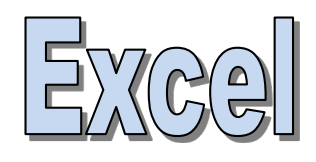

# Programmation VBA Visual Basic pour Applications

Hervé Hocquard

http://www.labri.fr/perso/hocquard

#### Généralités sur la programmation VBA sous Excel

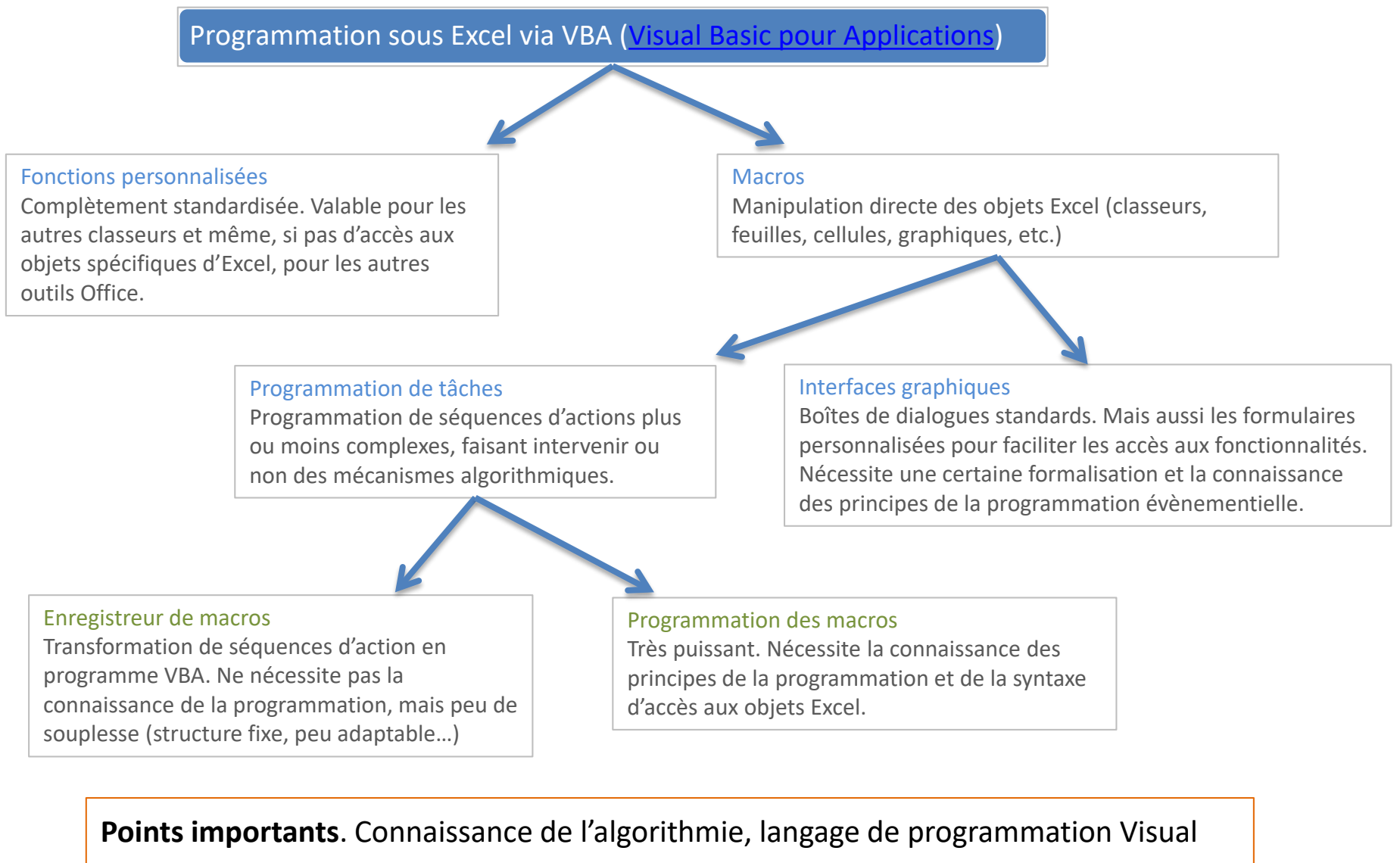

Basic. Les instructions sont écrites dans des fonctions (function) et procédures (sub),

qui sont regroupées dans des modules. Nous travaillons dans VBE (Visual Basic Editor).

Généralités sur la programmation

### **ALGORITHMIE - PROGRAMMATION**

#### Algorithmie

- Solution « informatique » relative à un problème
- Suite d'actions (instructions)
- appliquées sur des données
- 3 étapes principales :
- 1. saisie (réception) des données
- 2. Traitements
- 3. restitution (application) des résultats

#### Programme

- Transcription d'un algorithme avec une syntaxe prédéfinie
- Visual Basic pour Applications
- Même principes fondamentaux que les autres langages objets (Java, C#, etc.)
- VBA agit en interaction avec les fonctions prédéfinies disponibles dans la suite Office

Langage interprété : + portabilité application ; - lenteur (R, VBA, Python...)

Langage compilé : + rapidité ; - pas portable

(solution possible : write once, compile anywhere ; ex. Lazarus)

Langage pseudo-compilé : + portabilité plate-forme ; - lenteur (?) (principe : write once, run anywhere ; ex. Java et le principe JIT)

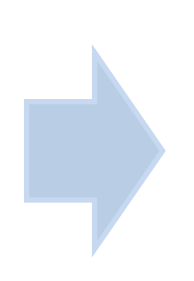

<u>VBA</u> (Visual Basic pour Applications) est un langage de programmation dédié principalement aux applications Microsoft Office. Il est basé sur le langage <u>Visual Basic</u>, mais ne peut s'exécuter que dans une application hôte Microsoft Office, et non de manière autonome.

- Déterminer les besoins et fixer les objectifs : que doit faire le logiciel, dans quel cadre vat-il servir, quels seront les utilisateurs types ? On rédige un cahier des charges avec le commanditaire du logiciel (<u>Remarque :</u> commanditaire = maître d'ouvrage ; réalisateur = maître d'œuvre)
- 2. Conception et spécifications : quels sont les fonctionnalités du logiciel, avec quelle interface ?
- 3. Programmation : modélisation et codage
- 4. Tests : obtient-on les résultats attendus, les calculs sont corrects, y a-t-il plantage et dans quelles circonstances ? (tests unitaires, tests d'intégration, etc.)
- 5. Déploiement : installer-le chez le client (vérification des configurations, installation de l'exécutable et des fichiers annexes, etc.)
- Maintenance : corrective, traquer les bugs et les corriger (patches) ; évolutive (ajouter des fonctionnalités nouvelles au logiciel : soit sur l'ergonomie, soit en ajoutant de nouvelles procédures)

# L'ÉDITEUR VBE ET LE MODÈLE OBJET VBA

#### L'éditeur (Visual Basic Editor)

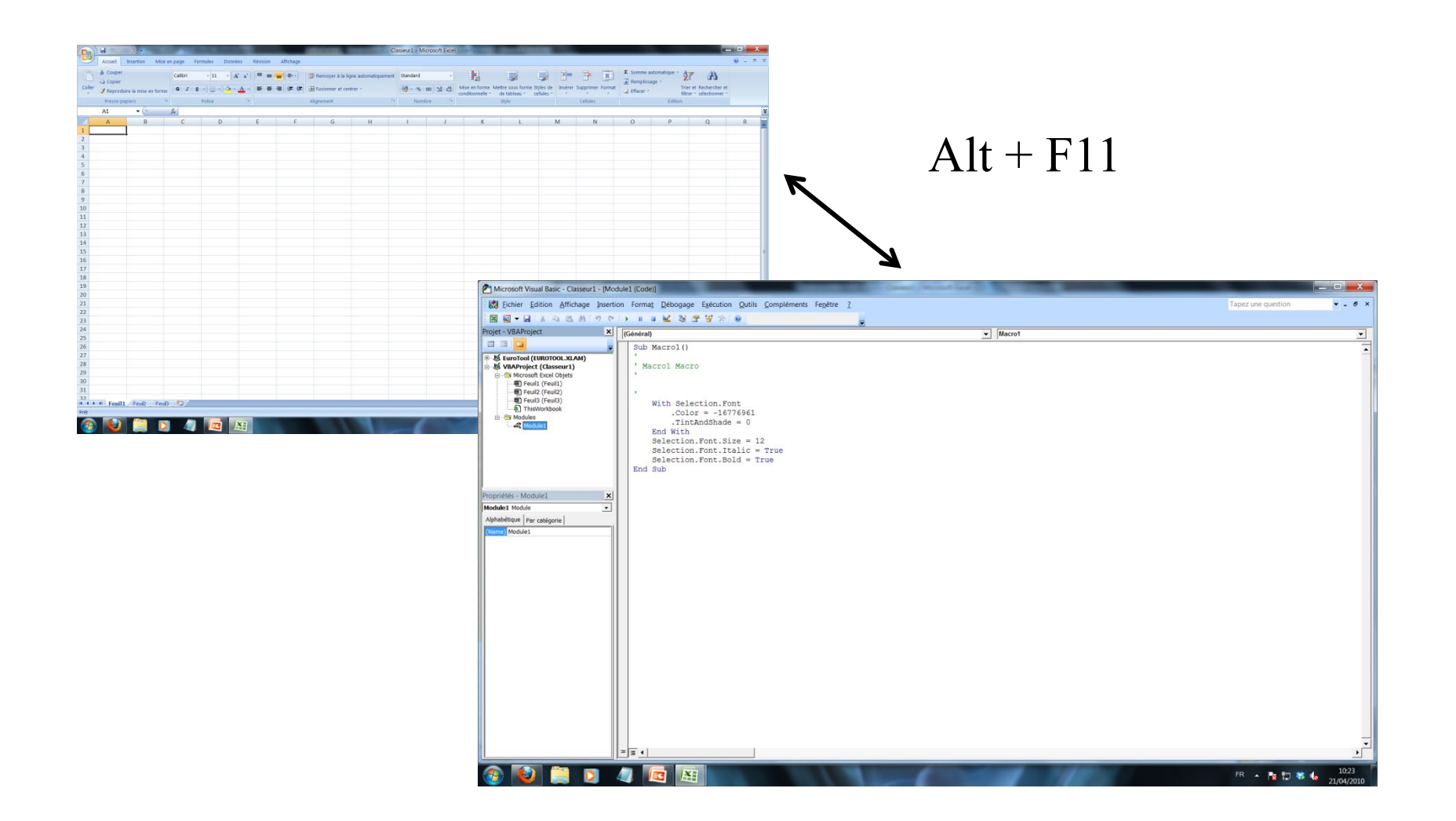

#### Insertion d'un module dans l'éditeur

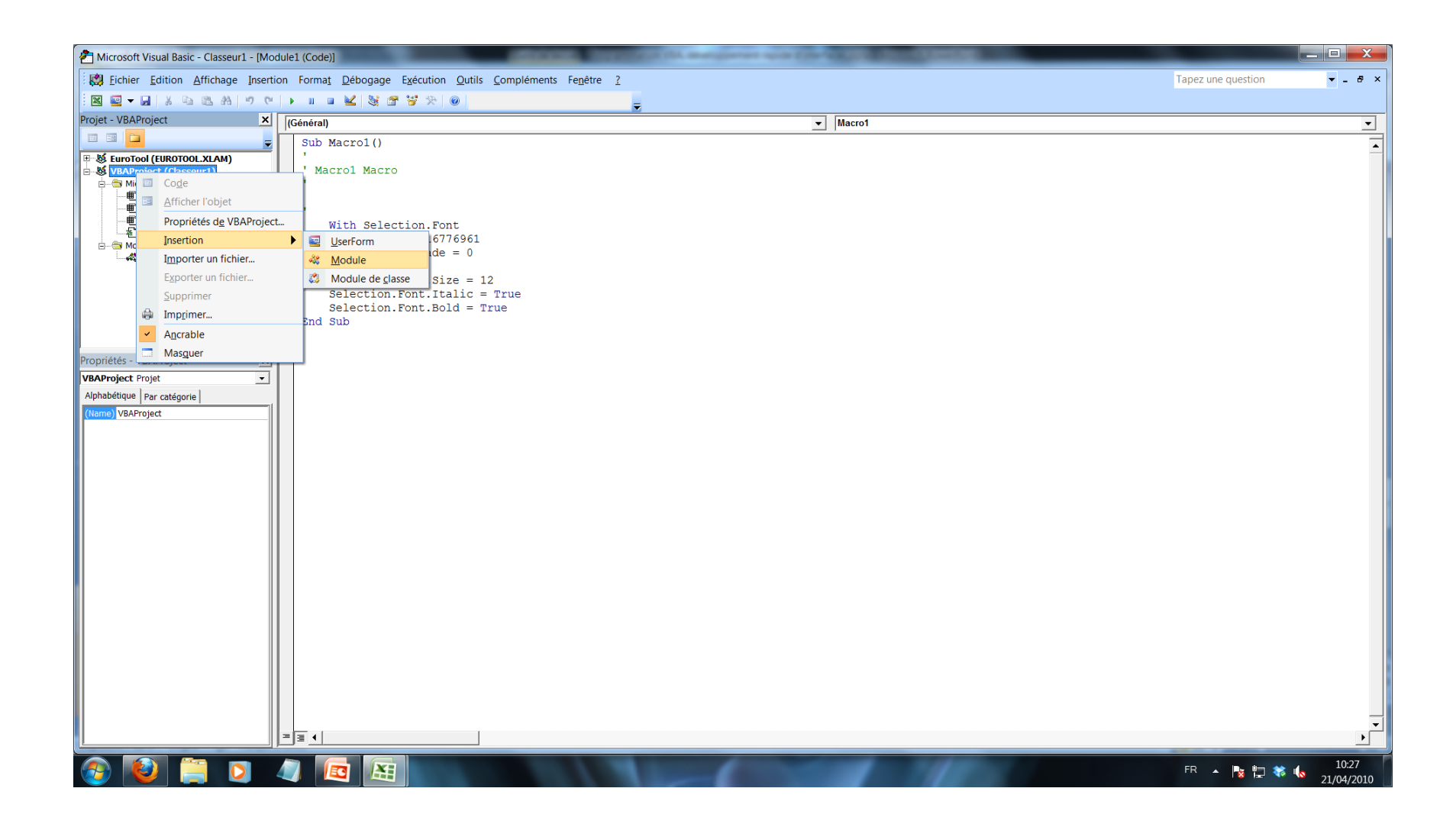

|      | 100                | · (210) ₹                   | manual property                         | -                                                                   | -                             |                   |    | -                          |                   | Classeur1 - Mi                | crosoft Excel             |                                                |                                                           |                  | _                                     |                   |                                          |         |
|------|--------------------|-----------------------------|-----------------------------------------|---------------------------------------------------------------------|-------------------------------|-------------------|----|----------------------------|-------------------|-------------------------------|---------------------------|------------------------------------------------|-----------------------------------------------------------|------------------|---------------------------------------|-------------------|------------------------------------------|---------|
|      | Accue              | il Insertion                | Mise en page Fo                         | rmules Donné                                                        | ées Révision                  | Affichage         |    |                            |                   |                               |                           |                                                |                                                           |                  |                                       |                   |                                          | @ _ ≂ x |
| Norm | al Mise en<br>page | Aperçu des<br>sauts de page | Affichages Plein<br>personnalisés écran | <ul> <li>Règle</li> <li>Quadrillage</li> <li>Barre des n</li> </ul> | ✓ Barr<br>✓ Titre<br>nessages | e de formule<br>s | Q  | 6 Zoom sur<br>la sélection | Nouvel<br>fenêtre | le Réorganiser Fi<br>e tout v | ger les<br>olets + Affich | onner 그 Affich<br>uer 교‡ Défile<br>er 관광 Rétab | er côte à côte<br>ment synchrone<br>lir la position de la | i fenêtre l'espa | registrer Chan<br>ce de travail de fe | gement<br>nêtre * | cros                                     | _       |
|      | 41                 | Affichages cla              | e                                       | 1                                                                   | Afficher/Masquer              |                   | 20 | om                         |                   |                               |                           | Fer                                            | ietre                                                     |                  |                                       |                   | Afficher les macros                      |         |
|      | AI                 | •                           | Jæ                                      | 0                                                                   | -                             |                   | 6  |                            |                   | e .                           |                           |                                                |                                                           |                  |                                       |                   | Enregistrer une macro                    |         |
| 1    | A                  | В                           | L L                                     | D                                                                   | E                             | F                 | G  |                            | 1                 |                               | J                         | ĸ                                              | L                                                         | IVI              | N                                     |                   | <u>U</u> tiliser les références relative | s K     |
| 2    |                    |                             |                                         |                                                                     |                               |                   |    |                            |                   |                               |                           |                                                |                                                           |                  |                                       |                   |                                          |         |
| 2    |                    |                             |                                         |                                                                     |                               |                   |    |                            |                   | <u>.</u>                      |                           |                                                |                                                           |                  |                                       |                   |                                          |         |
| 4    |                    |                             |                                         |                                                                     |                               |                   |    |                            |                   |                               |                           |                                                |                                                           |                  |                                       |                   |                                          |         |
| 5    |                    |                             |                                         |                                                                     |                               |                   |    |                            |                   |                               |                           |                                                |                                                           |                  |                                       |                   |                                          |         |
| 6    |                    |                             |                                         |                                                                     |                               |                   |    |                            |                   |                               |                           |                                                |                                                           |                  |                                       |                   |                                          |         |
| 7    |                    |                             |                                         |                                                                     |                               |                   |    |                            |                   |                               | C                         |                                                |                                                           |                  |                                       |                   |                                          |         |
| 8    |                    |                             |                                         |                                                                     |                               |                   |    |                            |                   |                               | En                        | registrer u                                    | ne macro                                                  |                  |                                       |                   |                                          |         |
| 9    |                    |                             |                                         |                                                                     |                               |                   |    |                            |                   |                               |                           |                                                |                                                           |                  |                                       |                   |                                          |         |
| 10   |                    |                             |                                         |                                                                     |                               |                   |    |                            |                   |                               | <u>N</u>                  | lom de la ma                                   | acro:                                                     |                  |                                       |                   |                                          |         |
| 11   |                    |                             |                                         |                                                                     |                               |                   |    |                            |                   |                               |                           | Macro2                                         |                                                           |                  |                                       |                   |                                          |         |
| 12   |                    |                             |                                         |                                                                     |                               |                   |    |                            |                   |                               |                           |                                                |                                                           |                  |                                       |                   |                                          |         |
| 13   |                    |                             |                                         |                                                                     |                               |                   |    |                            |                   |                               |                           | ouc <u>h</u> e de ra                           | ccourci :                                                 |                  |                                       |                   |                                          |         |
| 14   |                    |                             |                                         |                                                                     |                               |                   |    |                            |                   |                               |                           | Ctrl+                                          | -                                                         |                  |                                       |                   |                                          |         |
| 15   |                    |                             |                                         |                                                                     |                               |                   |    |                            |                   |                               |                           |                                                |                                                           |                  |                                       |                   |                                          |         |
| 16   |                    |                             |                                         |                                                                     |                               |                   |    |                            |                   |                               | <u></u>                   | nregistrer la                                  | macro dans                                                | :                |                                       |                   |                                          |         |
| 17   |                    |                             |                                         |                                                                     |                               |                   |    |                            |                   |                               | _                         | Ce class                                       | eur                                                       |                  |                                       |                   | <b>~</b>                                 |         |
| 18   |                    |                             |                                         |                                                                     |                               |                   |    |                            |                   |                               |                           |                                                |                                                           |                  |                                       |                   |                                          |         |
| 19   |                    |                             |                                         |                                                                     |                               |                   |    |                            |                   |                               |                           | escription :                                   |                                                           |                  |                                       |                   |                                          |         |
| 20   |                    |                             |                                         |                                                                     |                               |                   |    |                            |                   |                               |                           |                                                |                                                           |                  |                                       |                   |                                          |         |
| 22   |                    |                             |                                         |                                                                     |                               |                   | -  | -                          |                   |                               |                           |                                                |                                                           |                  |                                       |                   |                                          |         |
| 23   |                    |                             |                                         |                                                                     |                               |                   |    |                            |                   |                               |                           |                                                |                                                           |                  |                                       |                   |                                          |         |
| 24   |                    |                             |                                         |                                                                     |                               |                   |    |                            |                   |                               |                           |                                                |                                                           |                  |                                       |                   |                                          |         |
| 25   |                    |                             |                                         |                                                                     |                               |                   |    |                            |                   |                               |                           |                                                |                                                           |                  |                                       |                   |                                          |         |
| 26   |                    |                             |                                         |                                                                     |                               |                   |    |                            |                   |                               |                           |                                                |                                                           |                  | ОК                                    |                   | Annuler                                  |         |
| 27   |                    |                             |                                         |                                                                     |                               |                   |    |                            |                   |                               |                           |                                                |                                                           |                  |                                       |                   |                                          |         |
| 28   |                    |                             |                                         |                                                                     |                               |                   |    |                            |                   |                               |                           |                                                |                                                           |                  |                                       |                   |                                          |         |
| 30   |                    |                             |                                         |                                                                     |                               |                   |    |                            |                   |                               |                           |                                                |                                                           |                  |                                       |                   |                                          |         |
| N    |                    | uil1 / Feuil2               | / Feui3 / 💭                             |                                                                     | ·                             |                   |    |                            |                   |                               |                           |                                                |                                                           |                  |                                       |                   |                                          |         |
| PE   |                    |                             |                                         |                                                                     |                               |                   |    |                            |                   |                               |                           |                                                |                                                           |                  |                                       |                   | 100 %                                    | • •     |
| 1    |                    | )                           | D 🖉                                     |                                                                     |                               |                   |    |                            |                   |                               |                           |                                                |                                                           |                  |                                       |                   | FR 🔺 😼 🔁                                 | 10:29   |

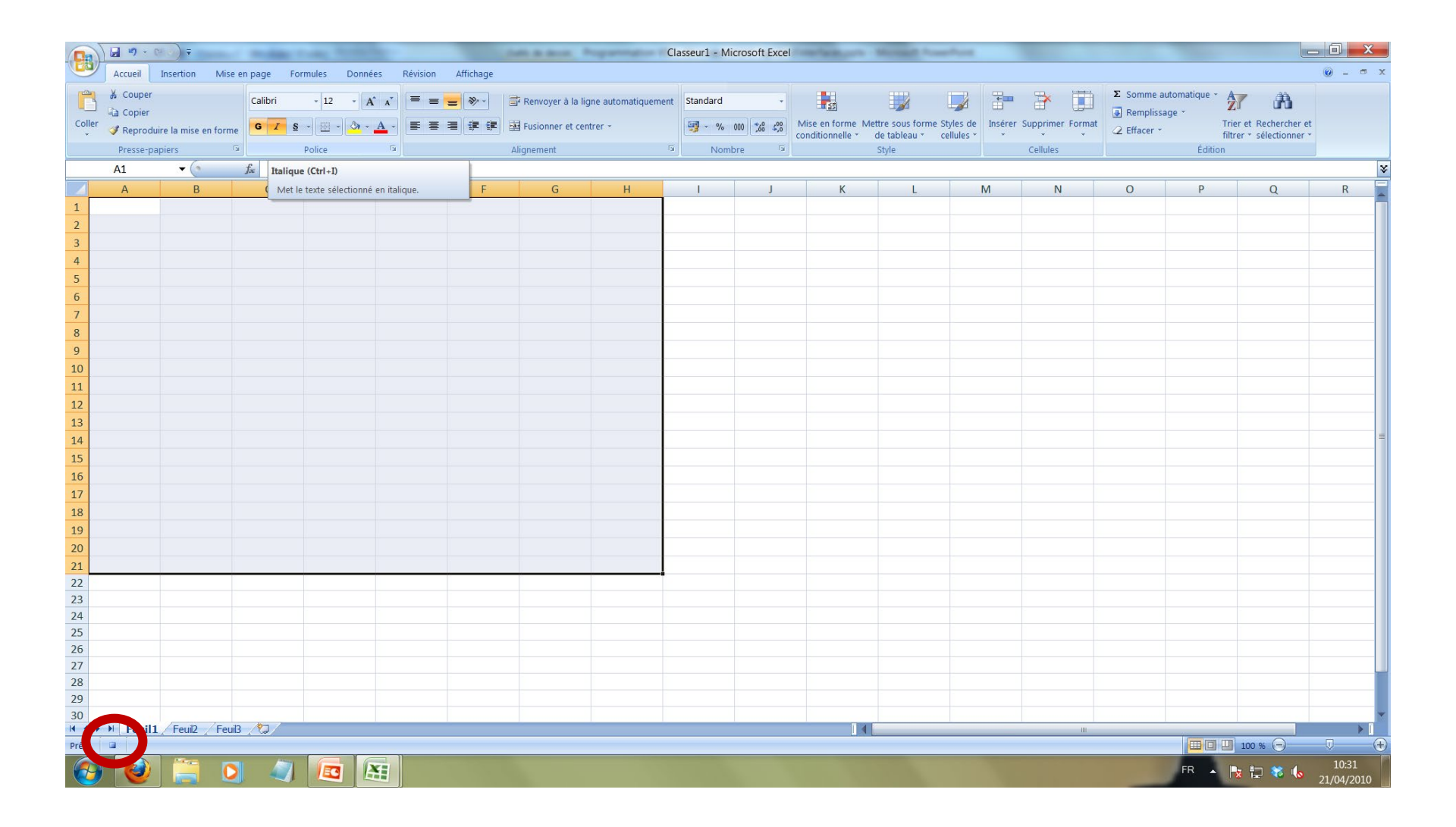

#### Impact dans l'éditeur

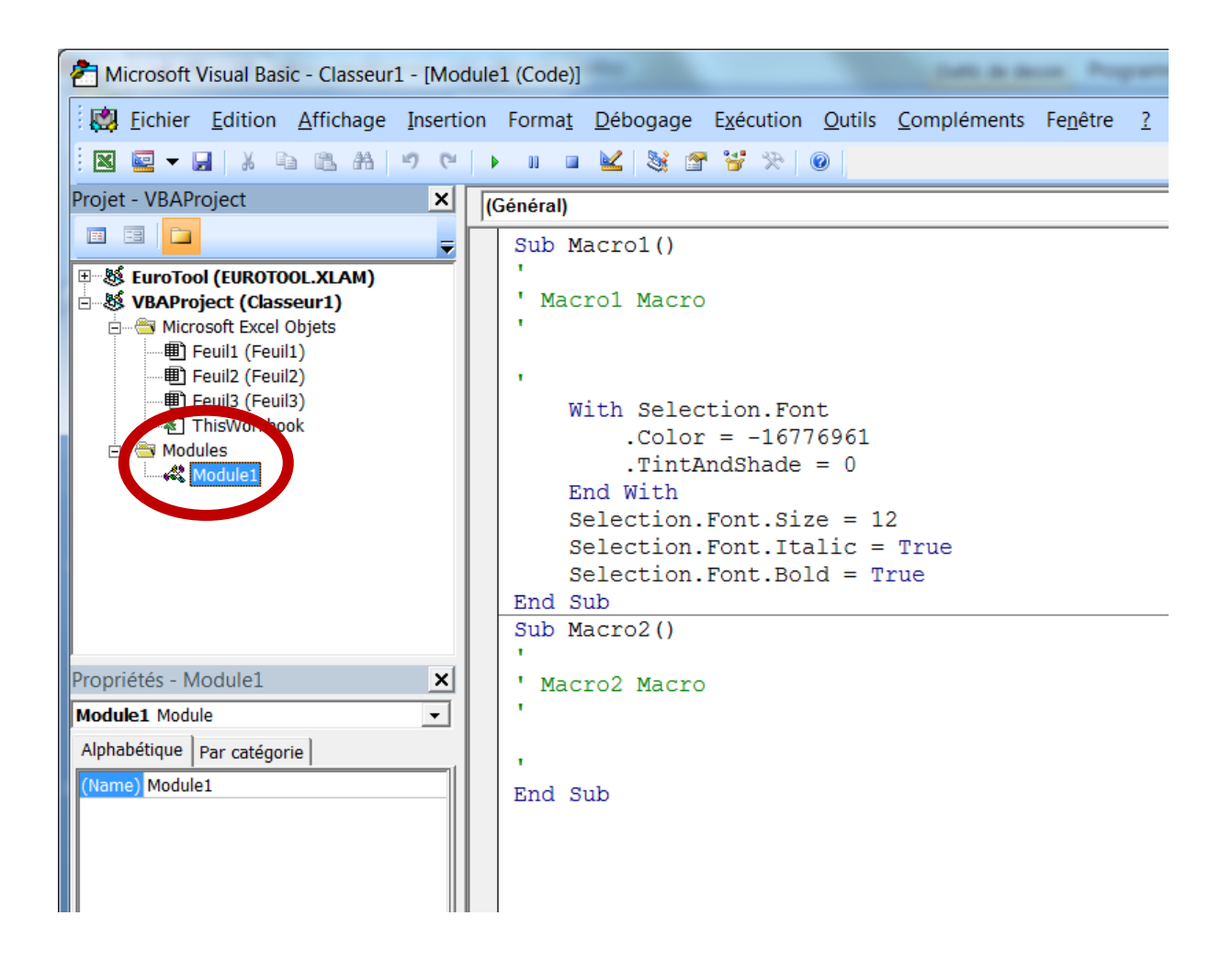

- Un objet est constitué d'attributs (ou propriétés) et de méthodes qui lui sont associées
- Les objets existants sont constitués en hiérarchie (relation de composition)

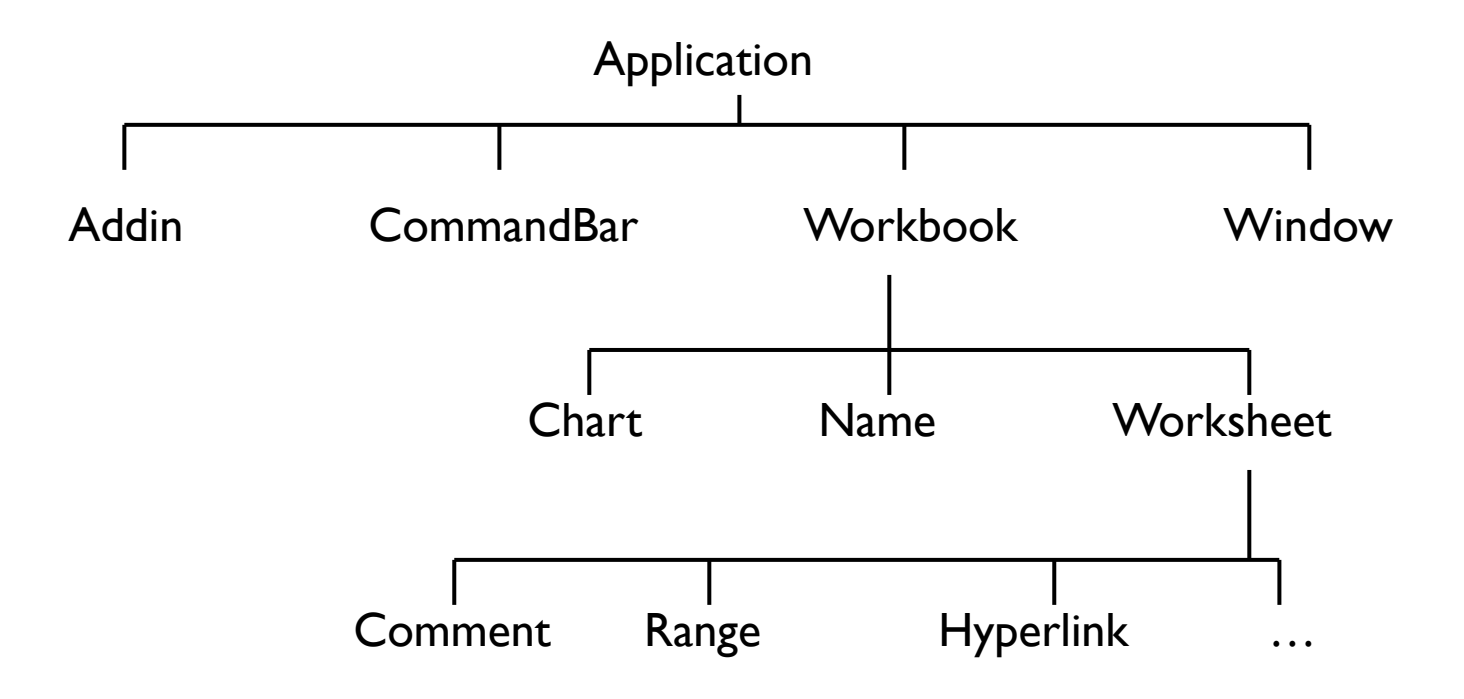

#### Les collections

- Concept clé
- On rajoute un « s »!
  - Workbooks : collection des objets Workbook
  - Worksheets : collection des objets Worksheet
  - ... etc.
- Faire appel à un élément d'une collection: 2 méthodes:
  - Appel par le nom de l'élément
    - Ex: Worksheets("Feuil1")
  - Appel par l'indice
    - Ex: Worksheets(1)

- Opérateur point ( . )
  - Exemple:

Application.Workbooks("Classeur1.xlsx").Worksheets(1).Range("A1").Value=9

- Simplification: par exemple si Classeur1.xlsx est le classeur actif:
  - Worksheets(1).Range("A1").Value=9

#### Propriétés d'un objet

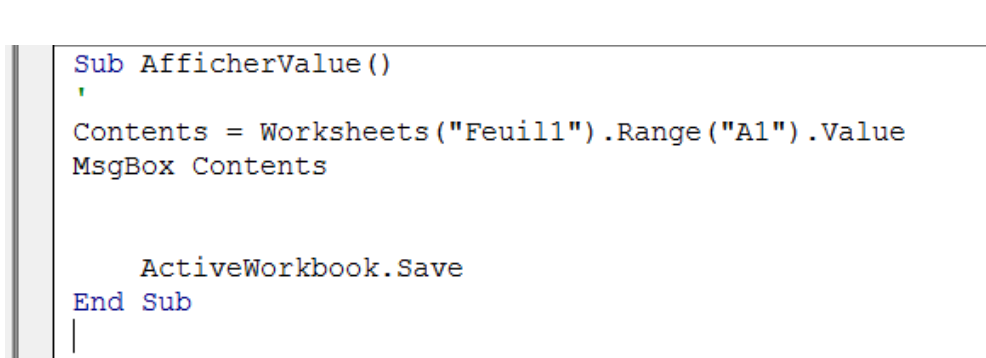

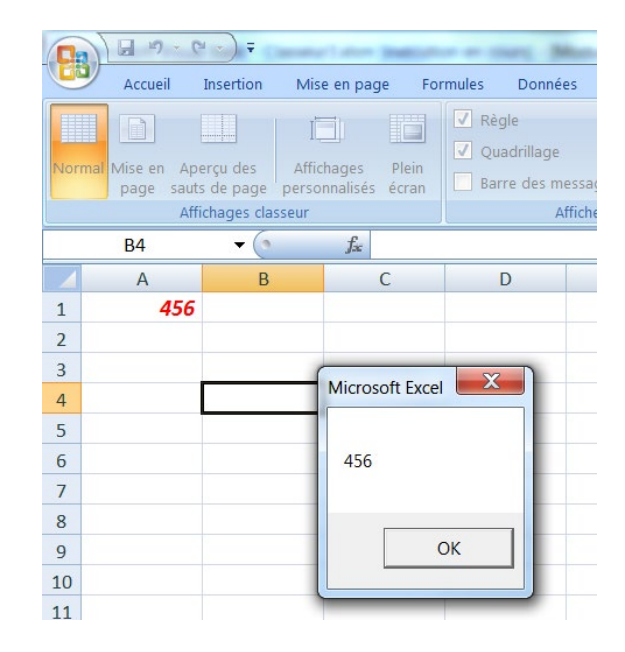

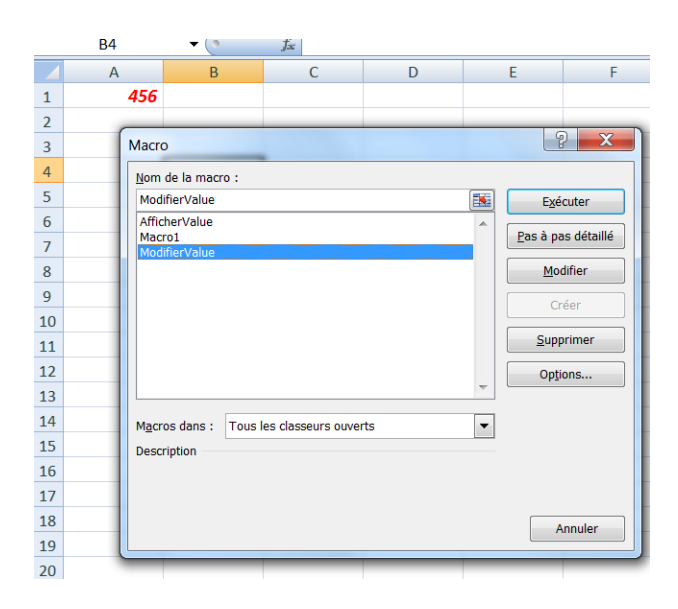

Sub ModifierValue()
Worksheets("Feuil1").Range("A1").Value = 934
End Sub

|   | Annunages uasseur |      |       |  |  |  |  |  |
|---|-------------------|------|-------|--|--|--|--|--|
|   | <b>B</b> 4        | ▼ (* | $f_x$ |  |  |  |  |  |
|   | А                 | В    |       |  |  |  |  |  |
| 1 | 934               |      |       |  |  |  |  |  |
| 2 |                   |      |       |  |  |  |  |  |
| 3 |                   |      |       |  |  |  |  |  |
| 4 |                   |      |       |  |  |  |  |  |
| 5 |                   |      |       |  |  |  |  |  |
| 6 |                   |      |       |  |  |  |  |  |

#### Méthode d'un objet

• Action relative à un objet

- Exemples:
  - Worksheets("Feuil1").Activate
  - Range("A1").Copy Range("B1")

- Une méthode prend en compte 0, 1 ou plusieurs arguments.
  - Le premier argument est séparé de la méthode par un espace, les arguments sont séparés entre eux par des virgules
  - OU utilisation des parenthèses

Programme : <u>suite d'instructions</u> manipulant des données

### LANGAGE VISUAL BASIC

Visual Basic possède tous les attributs d'un langage de programmation

Données typées. Visual Basic propose les types usuels de la programmation : entier, réels, booléens, chaîne de caractères.

Structures avancées de données. Gestion des collections de valeurs (énumérations, tableaux) et des objets structurés (enregistrements, classes).

Séquences d'instructions, c'est la base même de la programmation, pouvoir écrire et exécuter une série de commandes sans avoir à intervenir entre les instructions.

Structures algorithmiques : les branchements conditionnels et les boucles.

Les outils de la programmation structurée : pouvoir regrouper du code dans des procédures et des fonctions. Organisation du code en modules et possibilité de distribuer ces dernières.

Visual Basic n'est pas « case sensitive », il ne différencie pas les termes écrits en minuscule et majuscule.

#### Type de données

Le type de données définit le type d'opérateurs qu'on peut leur appliquer.

- Numérique qui peut être réel (double) ou entier (long). Les opérateurs applicables sont : +, -, \*, / (division réelle), \ (division entière), mod (modulo)
   Exemple : 5 / 2 → 2.5 ; 5 \ 2 → 2 ; 5 mod 2 → 1
- Booléen (boolean) qui ne prend que deux valeurs possibles : True et False. Les opérateurs sont : not, and, or.
   Exemple : True and False → False
- Chaîne de caractères (string) qui correspond à une suite de caractères délimitée par des guillemets "". Les opérateurs possibles sont la concaténation, la suppression d'une souspartie, la copie d'une sous-partie, etc.

Exemple : "toto" est une chaîne de caractères, toto on ne sait pas ce que c'est (pour l'instant)

Habituellement, les opérations font intervenir des données de type identique

et renvoie un résultat du même type.

#### Type de données

### • Type

- Boolean
- Integer
- Long
- Single
- Double
- Currency
- Date
- String
- Object
- Variant

- Valeurs
- Vrai, faux
- Entiers
- Entiers
- Réels
- Réels
- 4 chiffres après la,
- 1/1/100 à 31/12/9999
- Chaines de caractères
- Tout objet
- N'importe quel type

Les opérateurs de comparaison confrontent des données de même type, mais le résultat est un booléen

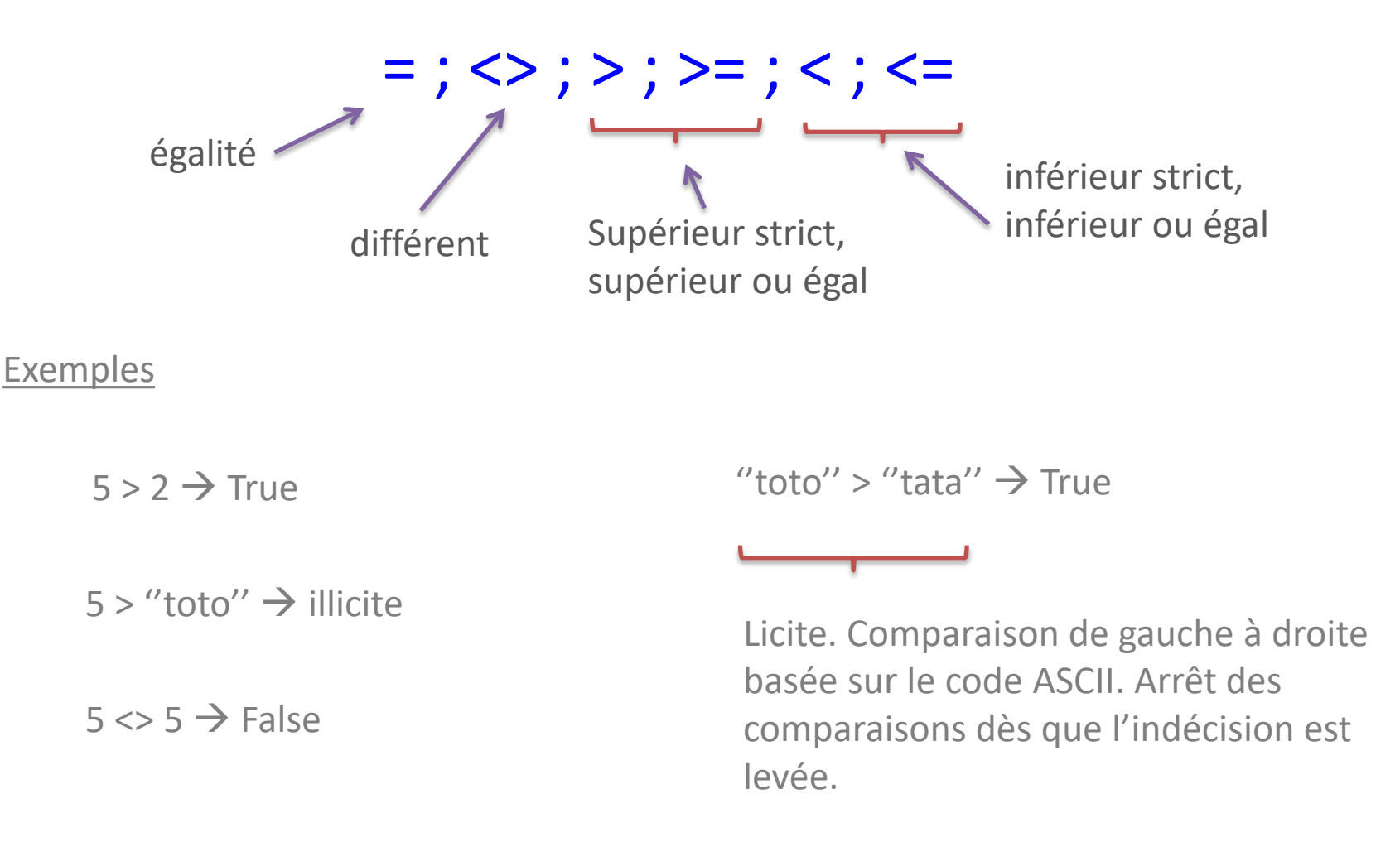

#### Fonctions mathématiques

- Valeur absolue: Abs(-9) retourne 9
- Signe: Sgn(-18) retourne -1 (ou 0 ou 1)
- Troncature à l'unité : Fix(-18.3) = -18
   Fix(18.3) = 18
  - Tronque la partie décimale
- Partie entière: Int(13.12) retourne 13 Int(-14.8) retourne -15
  - $E(x) \le x < E(x) + 1$
  - Tronque à l'entier inférieur le plus proche.

#### Fonctions mathématiques

- Sqr, Exp, Log
  - Sqr(4) retourne 2, Exp(5) retourne 148.413...,
     Log(9) retourne 2.197224... (en base e)
- Nombres aléatoires
  - Rnd retourne un nombre aléatoire entre 0 (compris) et 1 (non compris)
  - a = Rnd a peut valoir 0.12131441
  - Int((b a + 1) \* Rnd + a) retourne un nombre aléatoire entier entre a et b
- Sin, Cos, Tan, Atn (arc-tangente)

#### Fonctions de dates

- Date retourne la date actuelle
- Time retourne l'heure courante
  - Date et Time peuvent retourner des chaînes de caractères String
- DateSerial retourne une valeur unique pour une date donnée, sous forme Variant
  - dv1 = DateSerial(2003, 4, 22)
    - dv2 = DateSerial(1928, 5, 3)
    - dv1 dv2 représente le nombre de jours entre ces deux dates
- Day, Month et Year retourne respectivement le jour, le mois et l'année d'une date.
  - Year(Date) retourne 2019 cette année (en entier)

#### Variables et premières instructions

Les <u>variables</u> correspondent à des identifiants auxquels sont associés des valeurs d'un type donné. Elles matérialisent un espace mémoire avec un contenu que l'on peut lire ou écrire.

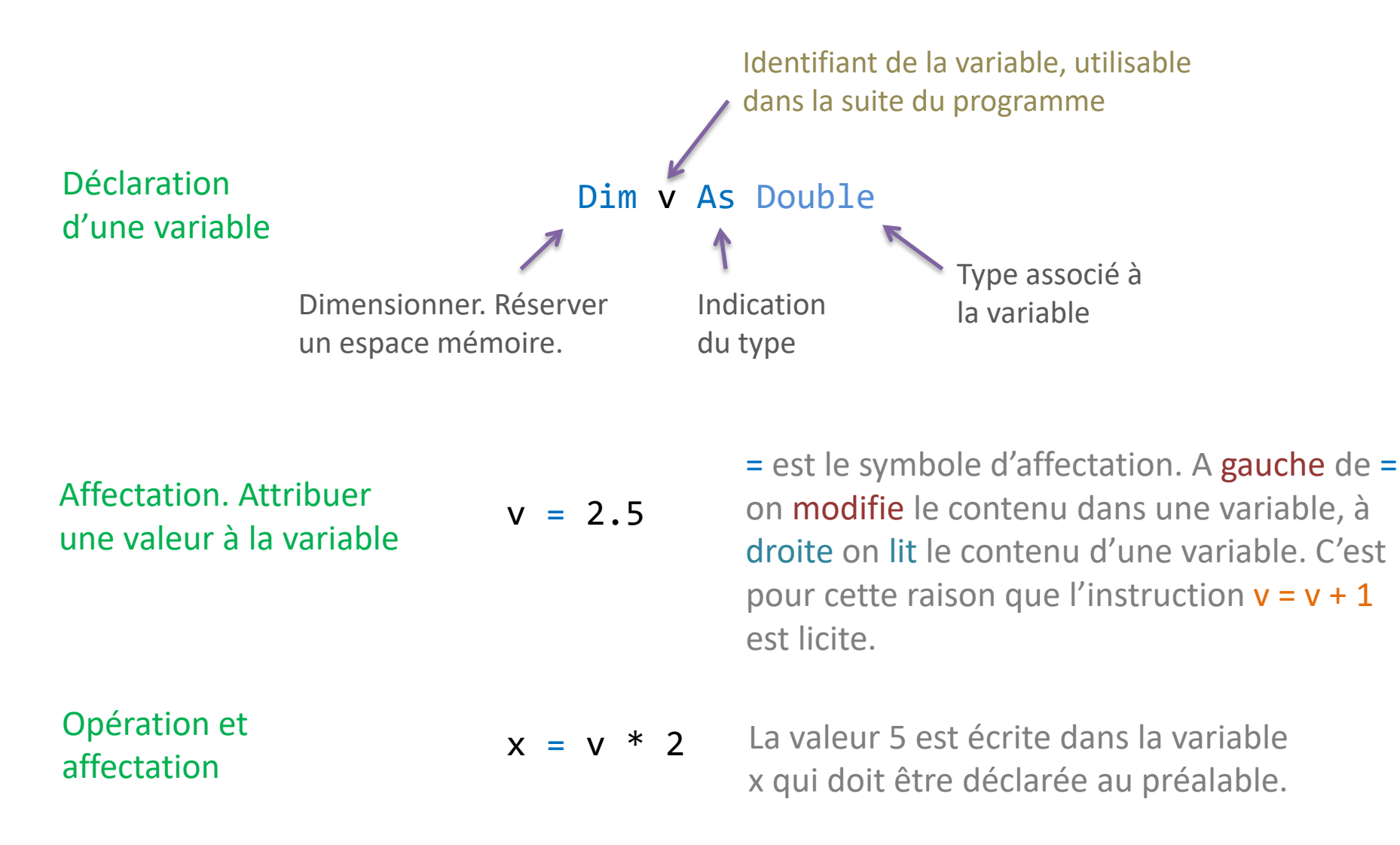

Ecriture et utilisation des fonctions personnalisées dans Excel

## **FONCTIONS PERSONNALISÉES**

Une fonction personnalisée est une fonction VBA qui peut être appelée dans un classeur Excel. Elle prend en entrée des informations en provenance des feuilles du classeur (principalement) et renvoie une valeur insérée dans une cellule (le plus souvent également).

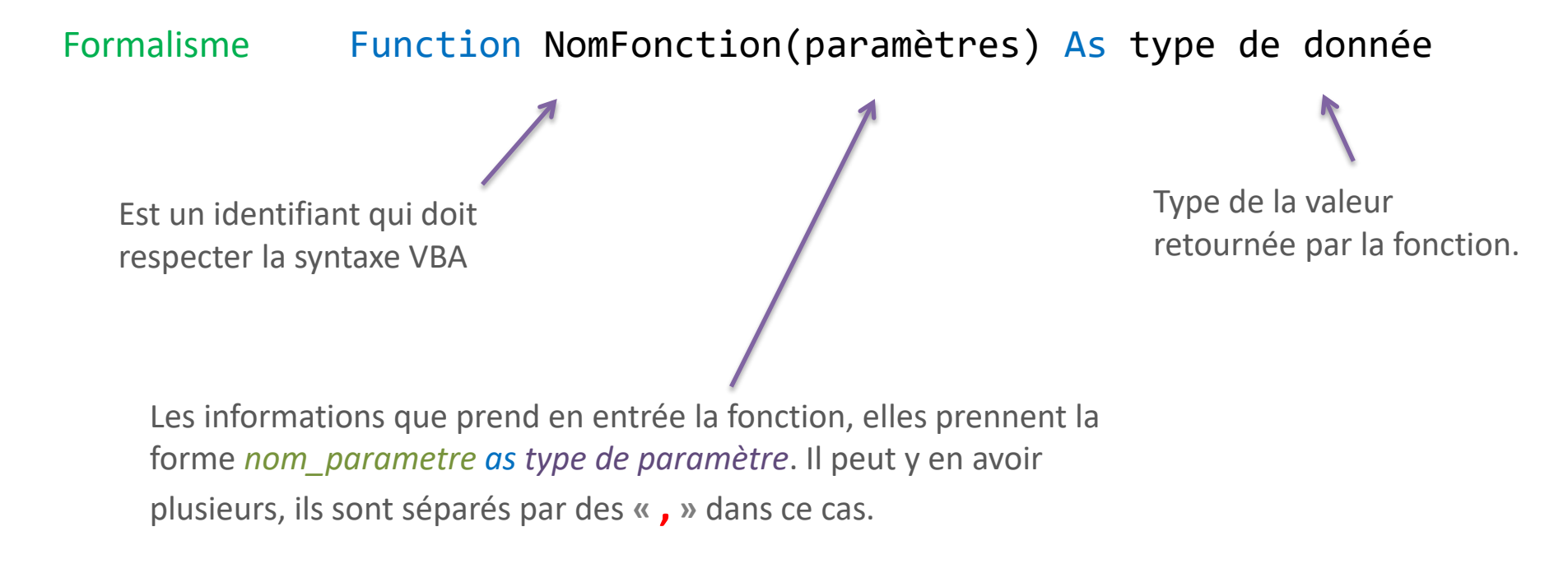

Un classeur Excel contenant du code VBA doit être enregistré au format XLSM, prenant en charge les macros. Sinon on perd son code.

#### Programmation dans Visual Basic Editor

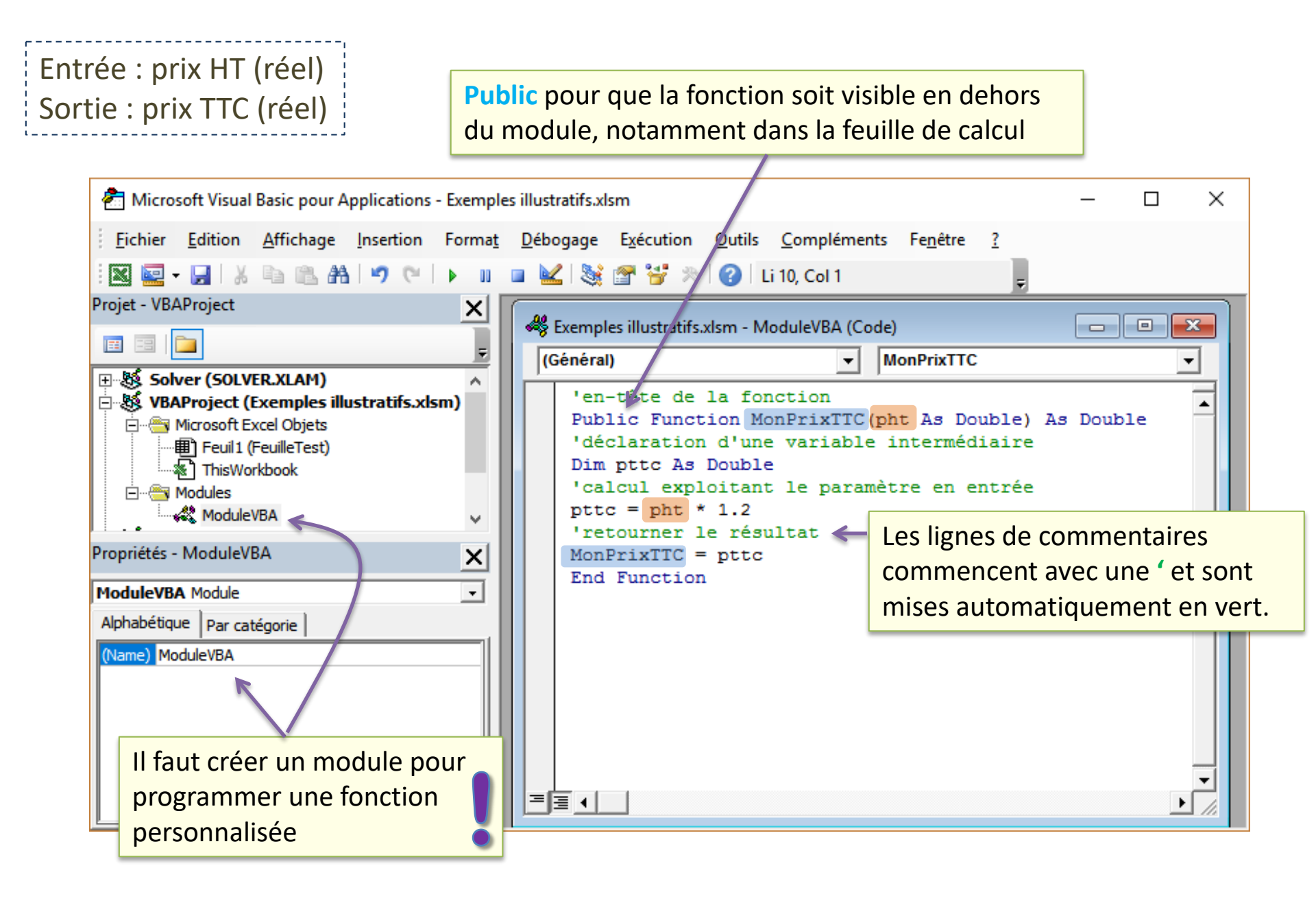

#### Utilisation de la fonction dans une feuille Excel

| 🗜 5-0                          | - = Exemp         | o Connexion              | <b>m</b> –   |             |  |  |  |
|--------------------------------|-------------------|--------------------------|--------------|-------------|--|--|--|
| Fichier Accu                   | nsér   Mise   For | rr   Donı   Révis   Affi | c Déve Com   | PDF. ♀ Rech |  |  |  |
| Visual Macros<br>Basic<br>Code | Complémer         | nts Contrôles XMI        |              | ^           |  |  |  |
| COLONNE *                      | : x               | ✓ f <sub>x</sub> =Mo     | nPrixTTC(C3) | 5           |  |  |  |
| A                              | В                 | С                        | D            | E 🔺         |  |  |  |
| 1 2                            |                   |                          |              |             |  |  |  |
| 3                              | Prix HT           | 10                       | 00           |             |  |  |  |
| 4                              | Prix TTC          | =MonPrixTTC(C3           | )            |             |  |  |  |
| 5                              |                   |                          |              |             |  |  |  |
| 6                              |                   |                          |              |             |  |  |  |
| 7                              |                   |                          |              | •           |  |  |  |
| FeuilleTest + : •              |                   |                          |              |             |  |  |  |
| Modifier 📰 🖽 🗉 – – + 100 %     |                   |                          |              |             |  |  |  |

Le résultat s'affiche une fois la fonction insérée et validée. La fonction est automatiquement appelée à chaque fois que la feuille a besoin d'être recalculée (comme pour les autres fonctions standards d'Excel). La fonction est insérable dans la feuille de calcul comme n'importe quelle autre fonction Excel. Elle est accessible dans la catégorie « Fonctions personnalisées ».

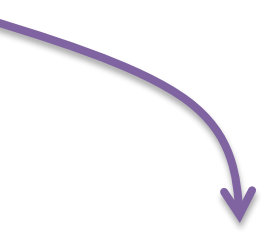

|   | А | В        | С   | D |
|---|---|----------|-----|---|
| 1 |   |          |     |   |
| 2 |   |          |     |   |
| 3 |   | Prix HT  | 100 |   |
| 4 |   | Prix TTC | 120 |   |
| 5 |   |          |     |   |
| 6 |   |          |     |   |

#### Fonction avec plusieurs paramètres

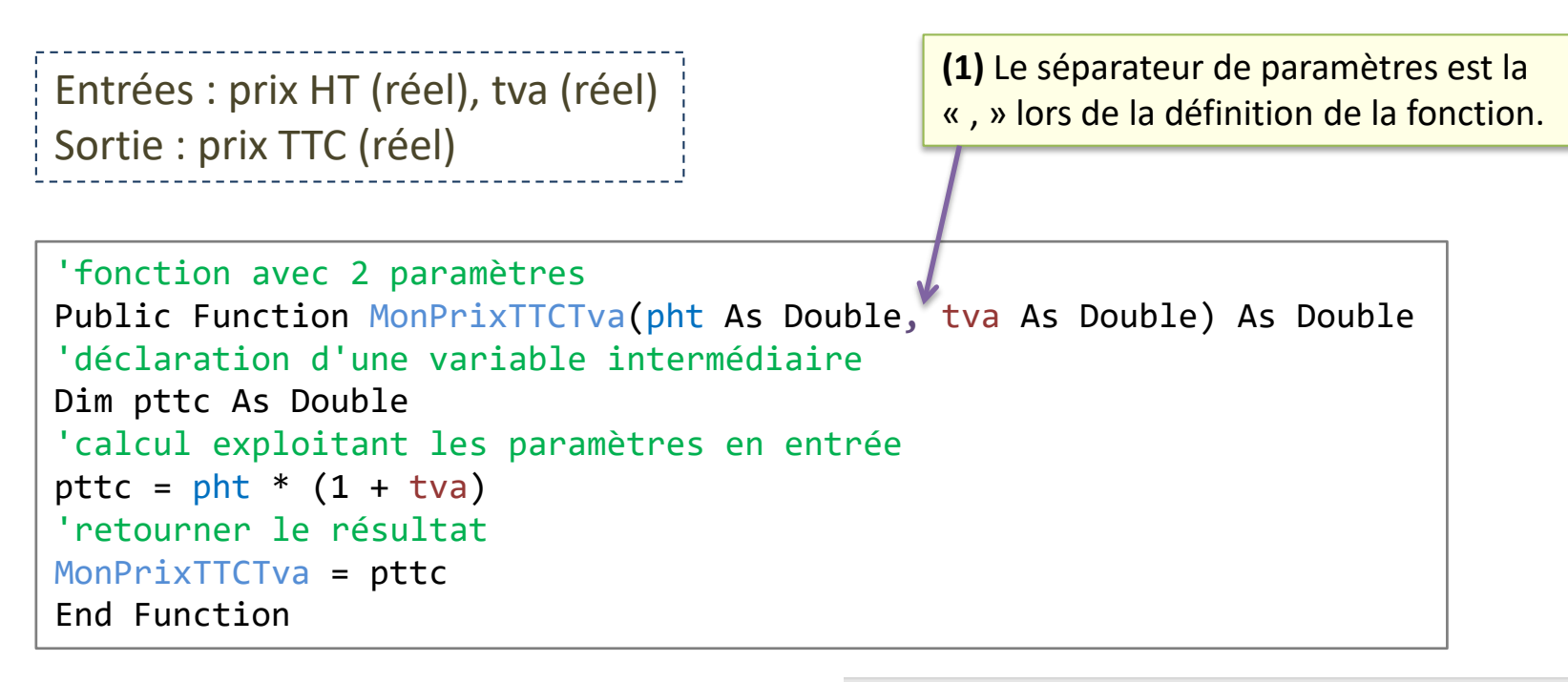

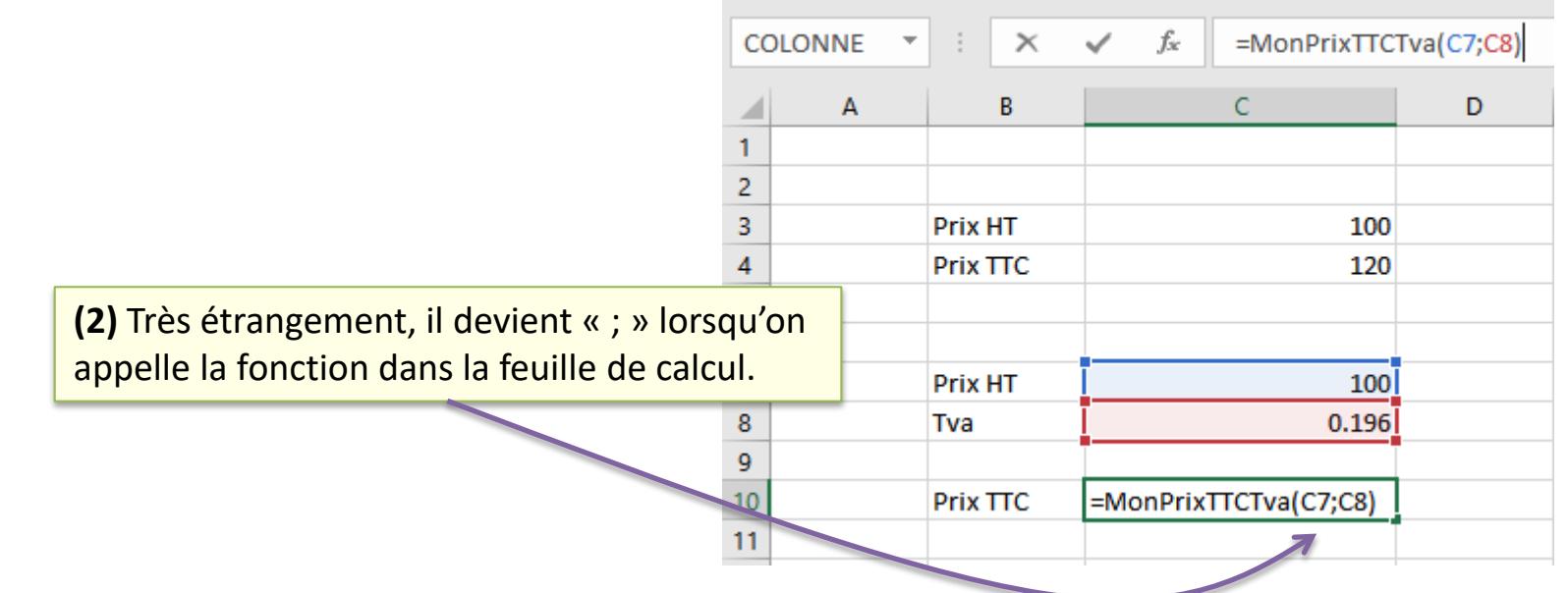

Plus loin avec la programmation...

### **STRUCTURES ALGORITHMIQUES**

Permet d'activer une partie du code en fonction de la réalisation d'une condition ou pas.

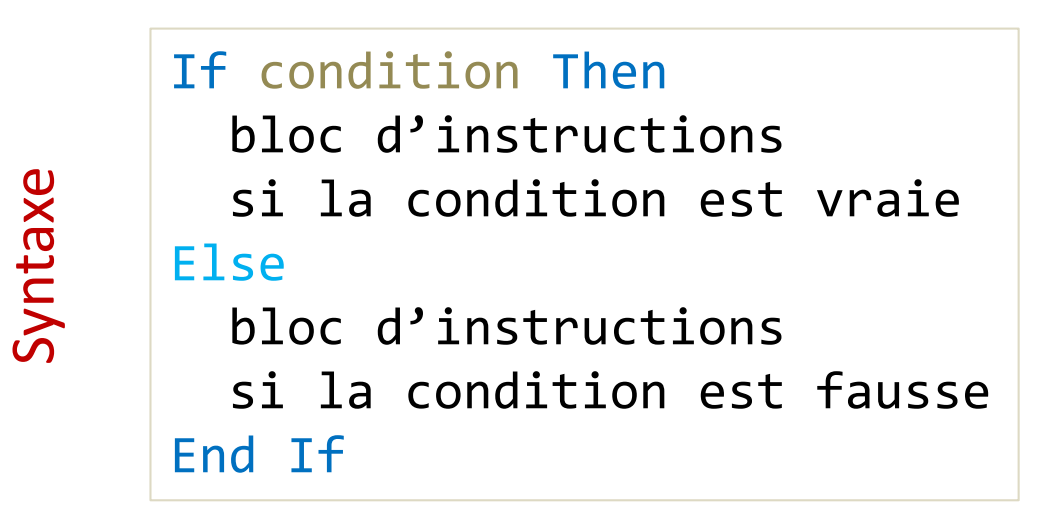

- (1) Condition est souvent une opération de comparaison
- (2) La valeur de retour de Condition est de type booléen (True ou False)
- (3) Then doit être sur la même ligne que If
- (4) La partie Else est facultative (ne rien faire si la condition est fausse)
- (5) Il est possible d'imbriquer une autre structure conditionnelle If dans les blocs d'instructions

Entrées : prix HT (réel), catégorie de produit (chaîne) Sortie : prix TTC (réel)

#### Branchement conditionnel IF/ElseIf – Un exemple

Sub bonjour() Dim msg As String If Time < 0.5 Then msg = "jour" ElseIf Time < 0.75 Then msg = "après-midi" Else msg = "soir" End If

MsgBox "Bon" & msg

End Sub

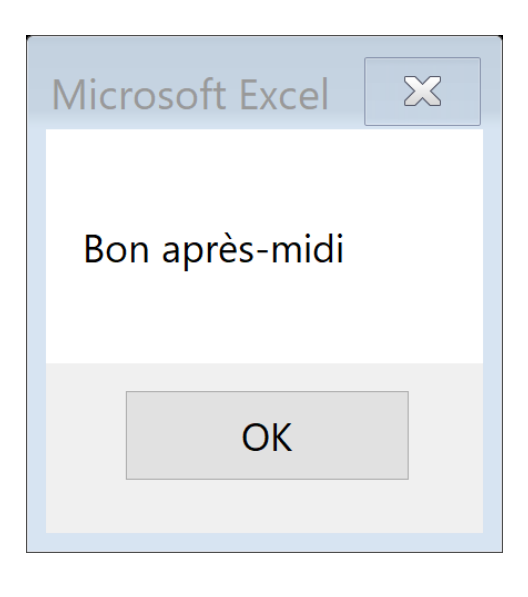

Permet d'activer une partie du code en fonction des valeurs prises par une variable de contrôle. Peut se substituer au IF, mais pas toujours, tout dépend de la forme de la condition (*condition composée, on doit passer par un IF*).

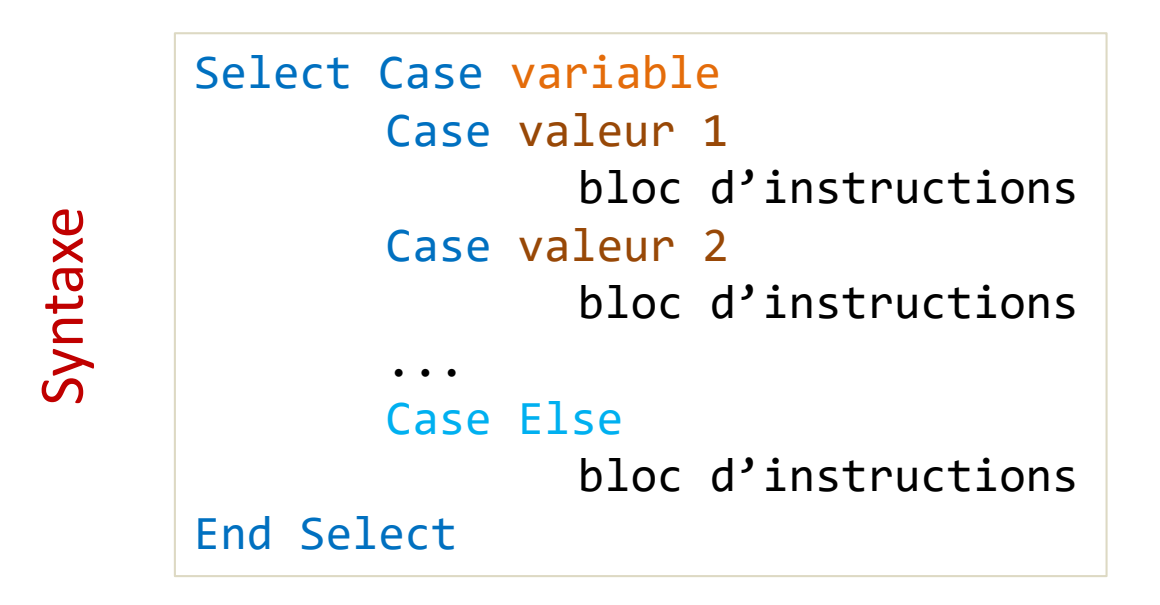

- (1) Variable est la variable de contrôle, elle peut être de n'importe quel type en VBA, y compris un réel ou une chaîne de caractères
- (2) Valeur doit être de type compatible avec variable
- (3) La partie Case Else est facultative
- (4) L'imbrication avec un autre IF ou un autre Select Case (autre variable de contrôle) est possible.
Entrées : prix HT (réel), catégorie de produit (chaîne) Sortie : prix TTC (réel)

```
'fonction select case
Public Function MonTTCSelon(pht As Double, cat As String) As Double
'déclarer la variable de calcul
Dim pttc As Double
'en fonction de la catégorie de produit
Select Case cat
    Case "luxe"
        pttc = pht * 1.33
    Case Else
        pttc = pht * 1.2 'toute autre valeur que 'luxe''
End Select
'renvoyer le résultat
MonTTCSelon = pttc
End Function
```

Il est possible d'introduire des plages de valeurs dans la partie Case de la structure Select Case. La comparaison devient plus sophistiquée. Variable est un numérique dans ce cas, entier ou même réel.

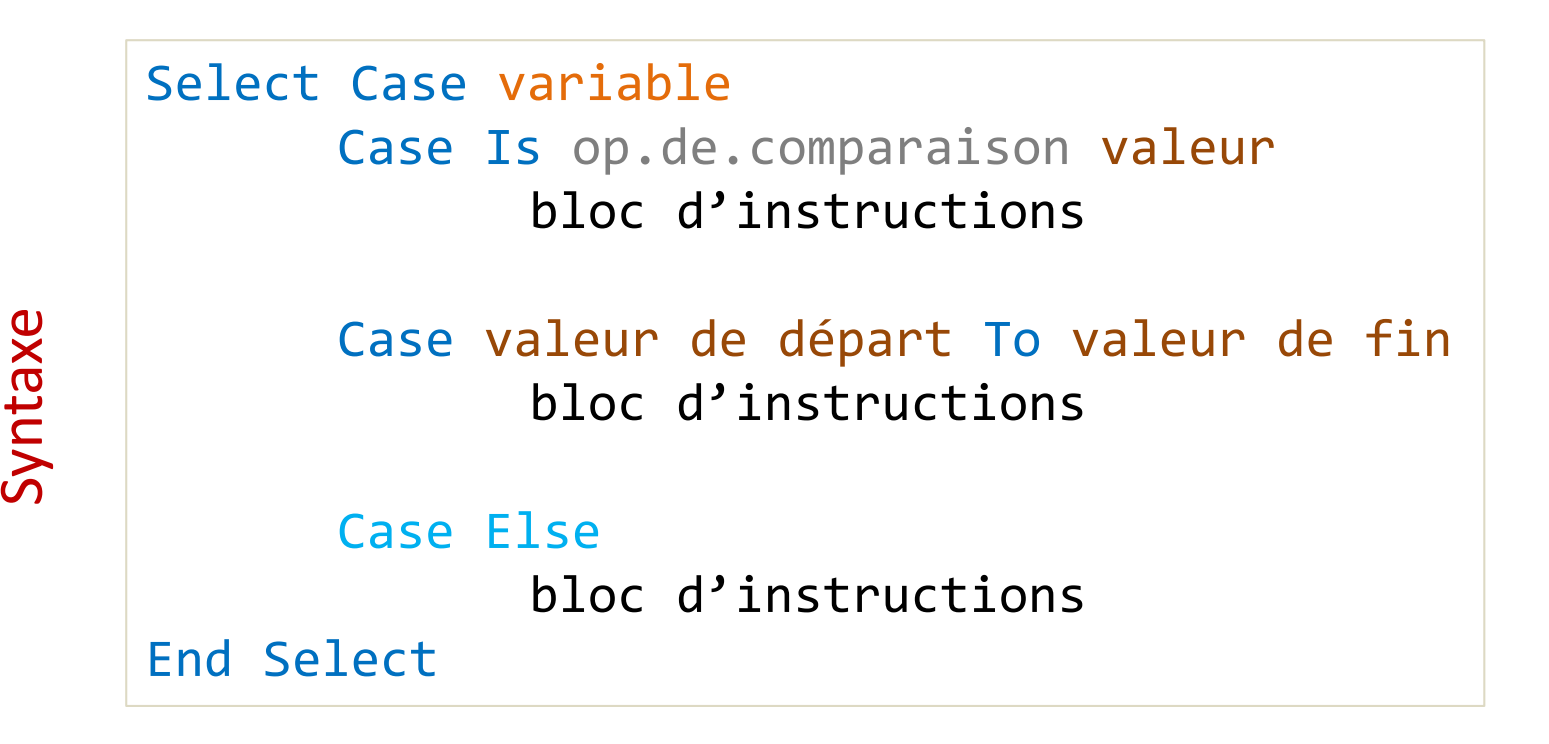

Branchement multiple SELECT CASE – Plages de valeurs – Un exemple

| Entrée : | quantité (entier)                                                 |
|----------|-------------------------------------------------------------------|
| Sortie : | prix unitaire (réel)                                              |
| Calcul : | quantité < 100 → p.u. = 0.5                                       |
|          | $100 \leq \text{quantite} \leq 200 \rightarrow \text{p.u.} = 0.3$ |
|          | quantité > 200 → p.u. = 0.2                                       |

```
'calcul du prix unitaire en fonction de la quantité
Public Function MonPU(quantite As Long) As Double
'variable intermédiaire
Dim pu As Double
'selon les valeurs de quantité
Select Case quantite
    Case Is < 100
        pu = 0.5
    Case 100 To 200
        pu = 0.3
    Case Is > 200 'Case Else aurait fait l'affaire aussi
        pu = 0.2
End Select
MonPU = pu
End Function
```

Faire répéter l'exécution d'un bloc d'instructions. Le nombre d'itérations est contrôlé par un indice.

| ומאכ | For indice = val.départ to val.fin step p<br>bloc d'instructions | pas |
|------|------------------------------------------------------------------|-----|
|      | Next indice                                                      |     |

- (1) Indice est un type ordonné, très souvent un numérique
- (2) pas contrôle le passage d'une valeur à l'autre d'indice, si omis, pas = 1 par défaut
- (3) Next entérine le passage à la valeur suivante de indice, si cette prochaine valeur est > à val.fin, on sort de la boucle
- (4) Val.fin doit être superieure à val.départ pour que l'on rentre dans la boucle
- (5) Si pas est négatif, val.fin doit être inférieure à val.départ cette fois-ci
- (6) L'instruction Exit For permet de sortir prématurément de la boucle
- (7) On peut imbriquer des boucles (une boucle à l'intérieur d'une autre boucle)

Boucle FOR – Un exemple

```
Entrée : n (entier)
Sortie : S (réel)
Calcul : S = 1^2 + 2^2 + ... + n^2
```

```
'calcul de la somme des carrés des valeurs
Public Function MaSommeCarre(n As Long) As Double
'variables de calcul (s pour la somme, i : indice)
Dim s As Double, i As Long
'initialisation
S = 0
'boucle avec l'indice i
For i = 1 To n Step 1
    s = s + i^{2}
'Next joue le rôle de l'incrémentation (i suivant)
Next i
'renvoyer le résultat
MaSommeCarre = s
End Function
```

Faire répéter l'exécution d'un bloc d'instructions. Le nombre d'itérations est contrôlé par une condition. Attention à la boucle infinie c.-à-d. la condition permettant de sortir de la boucle n'est jamais déclenchée.

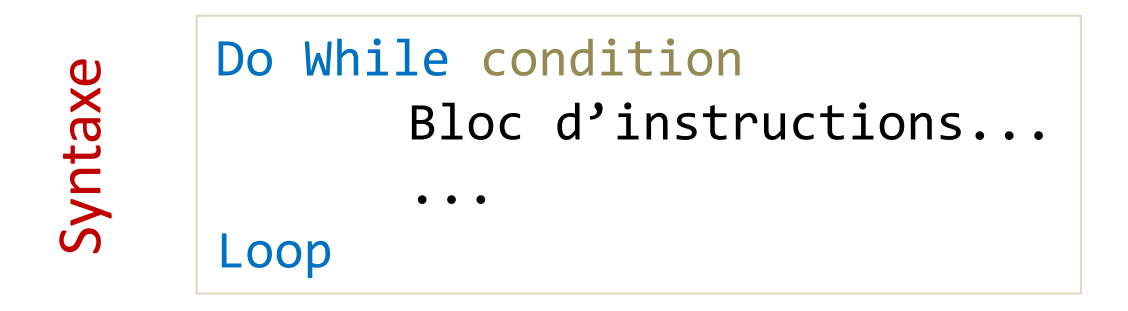

- (1) Condition est un booléen, c'est souvent une opération de comparaison
- (2) On continue l'exécution TANT QUE la condition est vraie ; si la condition est fausse, on sort de la boucle
- (3) Exit Do permet de provoquer la sortie prématurée de la boucle

Si la condition est fausse d'emblée. On peut ne pas rentrer dans la boucle.

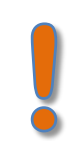

#### Boucle DO WHILE...LOOP (un exemple)

```
Entrée : n (entier)
Sortie : S (réel)
Calcul : S = 1^2 + 2^2 + ... + n^2
```

```
'calcul de la somme des carrés des valeurs
Public Function MaSommeCarreWhile(n As Long) As Double
'variables de calcul
Dim s As Double, i As Long
'initialisation
s = 0
'il nous revient aussi d'initialiser l'indice
i = 1
'boucle TANT QUE
Do While (i <= n)</pre>
    'sommer
    s = s + i^{2}
    'pas de next, nous devons incrémenter l'indice
    i = i + 1
Loop
'renvoyer le résultat
MaSommeCarreWhile = s
End Function
```

Faire répéter l'exécution d'un bloc d'instructions. Le nombre d'itérations est contrôlé par une condition.

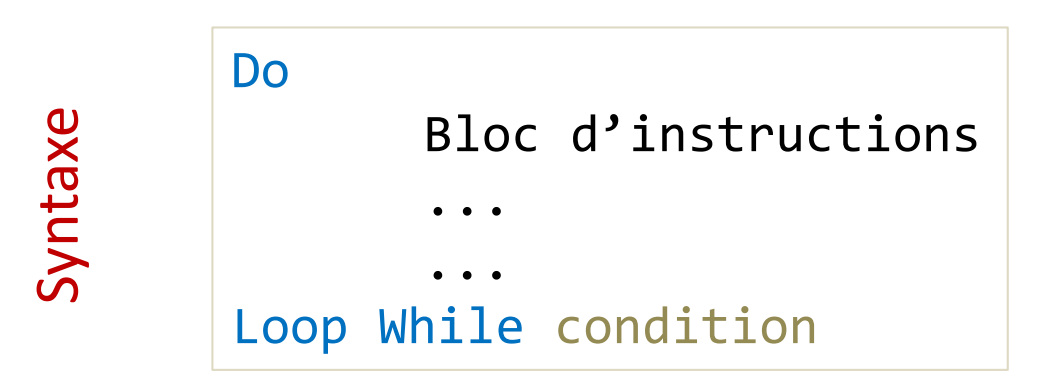

On est sûr de rentrer au moins une fois dans la boucle.

Le choix de la bonne structure (Faire.. Tant Que ou Tant Que.. Faire) dépend du problème à traiter Les boucles DO contrôlées par une condition sont très riches en <u>VBA</u>.

```
Do { While | Until } condition
       [ statements ]
       [ Exit Do ]
       [ statements ]
Loop
-or-
Do
       [ statements ]
       [ Exit Do ]
       [ statements ]
Loop { While | Until } condition
```

Le Répeter... Jusqu'à (Until) existe aussi.

Le type « plage de cellules » spécifique à Excel

### **LE TYPE RANGE**

#### Le type RANGE

Le type RANGE désigne une plage de cellules, c'est un type spécifique à Excel.

Coin en haut et à gauche de la plage de cellules passée en paramètre de la fonction = coordonnée (1, 1) c.-à-d. ligne n°1 et colonne n°1, quelle que soit la position absolue de la plage dans la feuille de calcul (ici le coin nord-ouest est en B3)

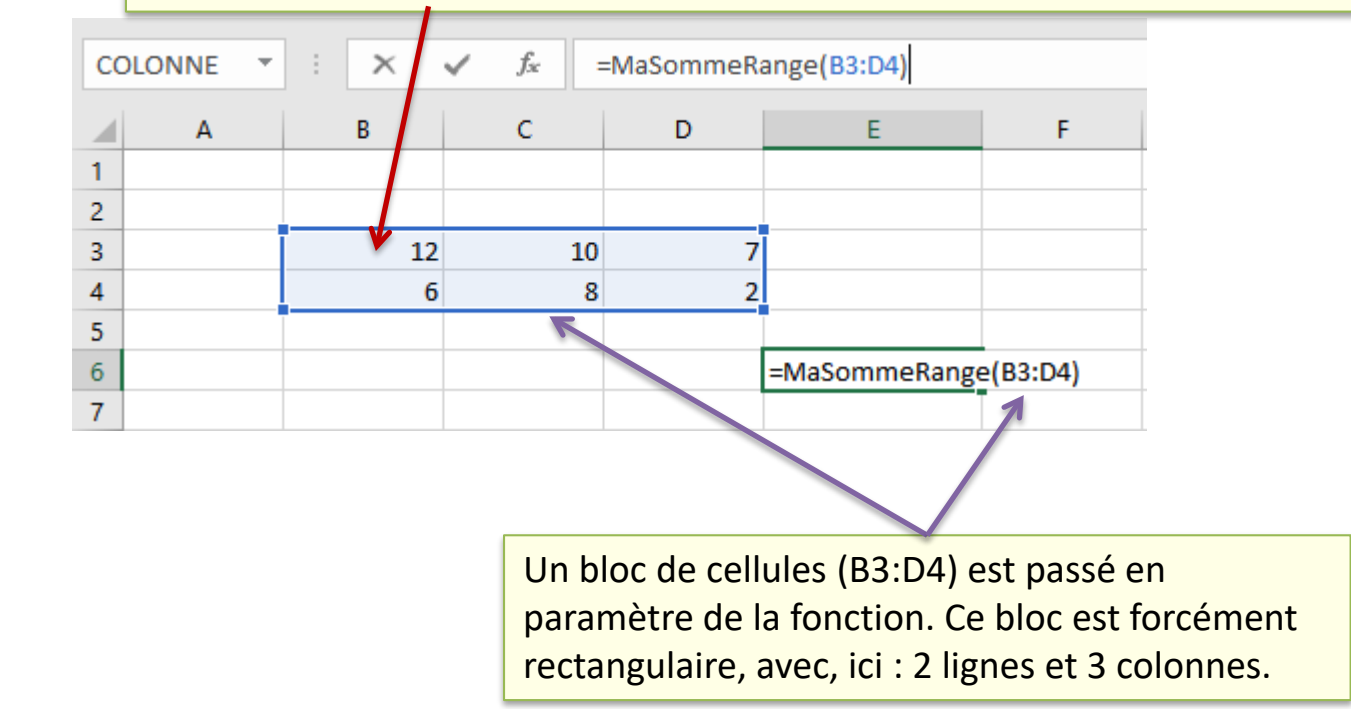

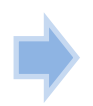

Exemple

La fonction MaSommeRange() est censée faire la même chose que la fonction standard SOMME() d'Excel.

#### Exploiter le type Range en VBA

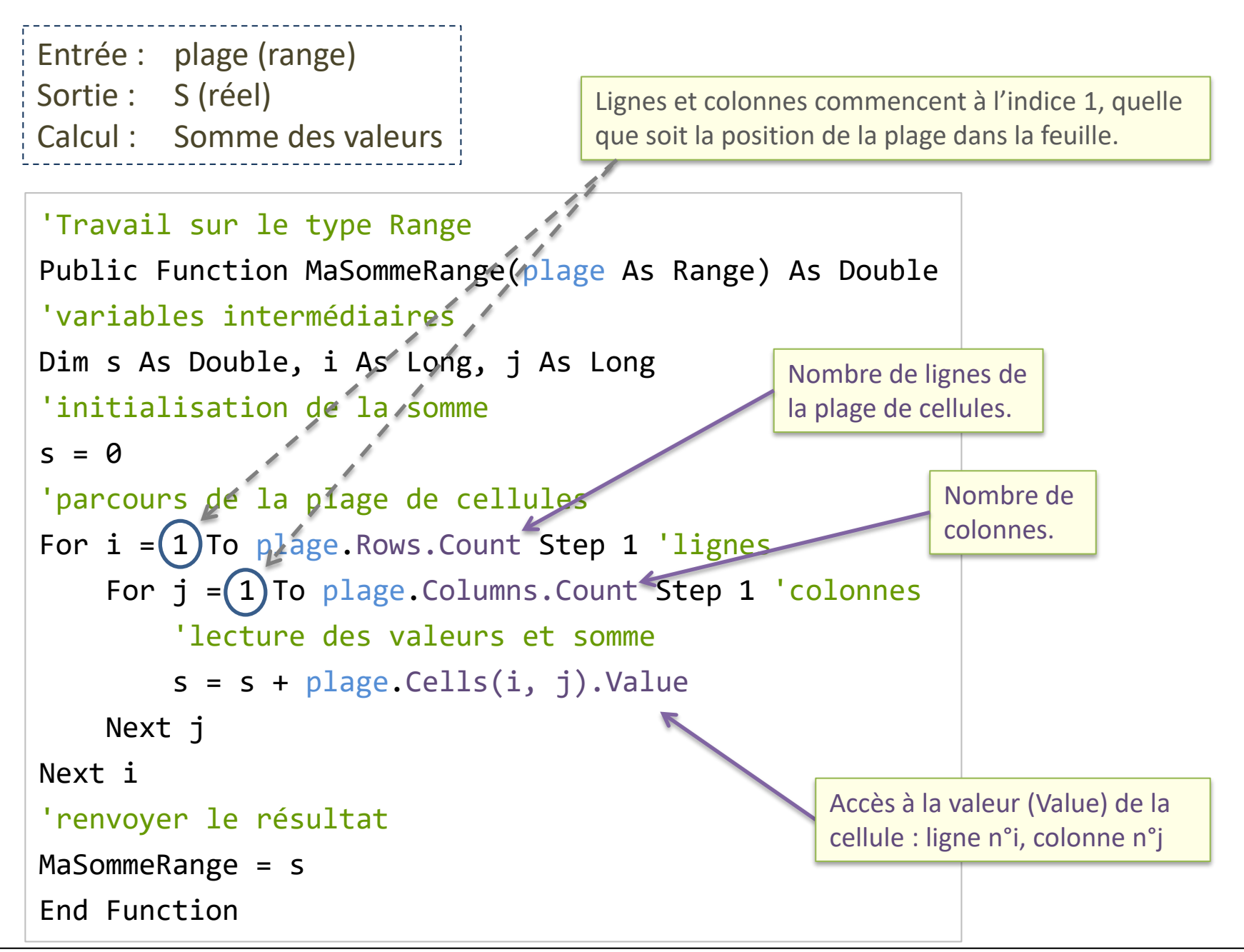

La boucle <u>For Each</u> est adaptée au parcours des collections. Or une plage de cellules est une collection de cellules.

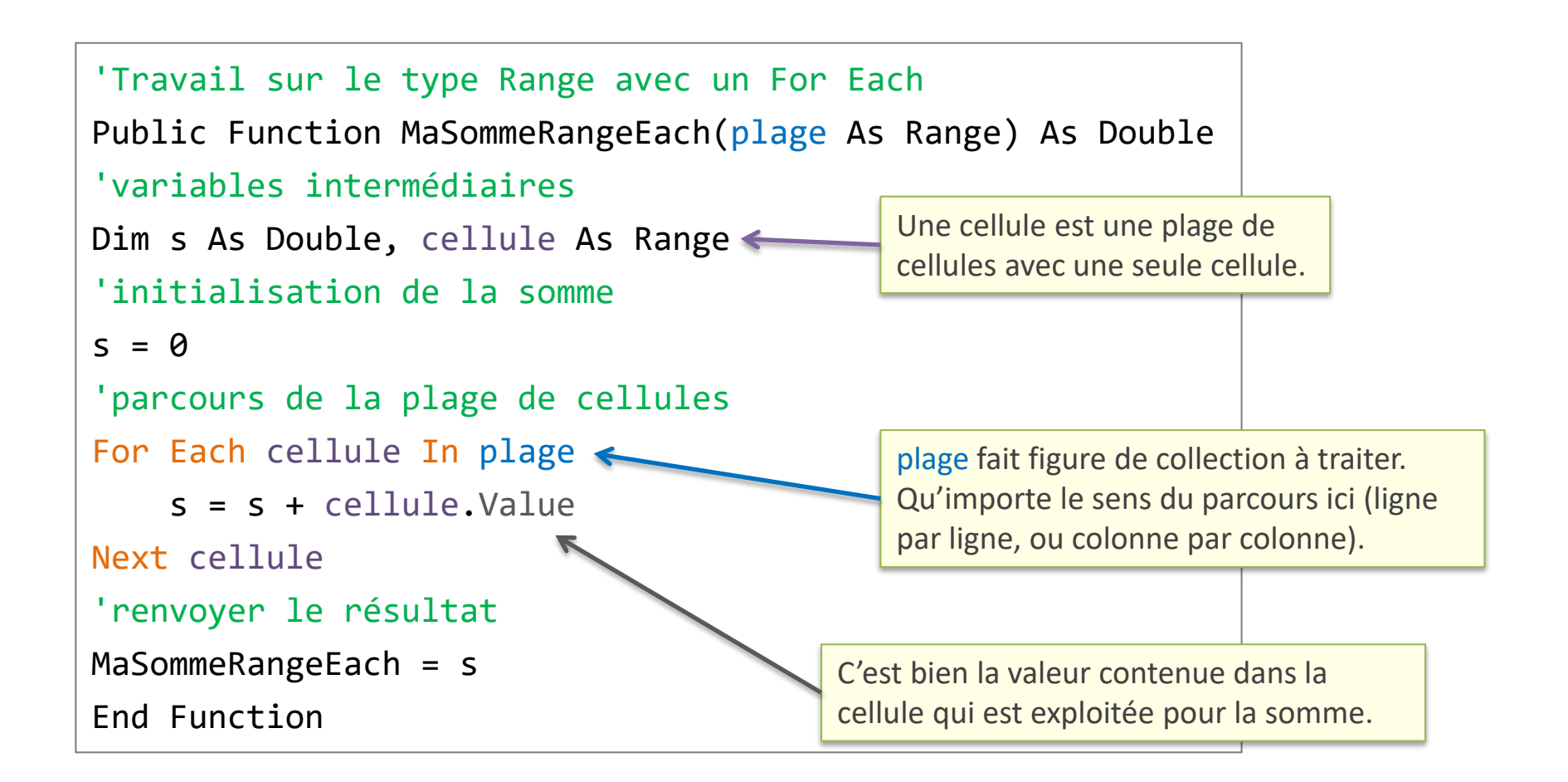

Type spécial qui peut contenir toutes sortes de valeur

### **LE TYPE VARIANT**

#### Le type Variant

Le type de variant peut gérer tout type de valeurs. Il est très souple, particulièrement commode quand on ne connaît pas à l'avance le type à utiliser. Mais attention, il ne faut pas en abuser, il est très lent parce que multiplie les vérifications à chaque accès à la variable correspondante.

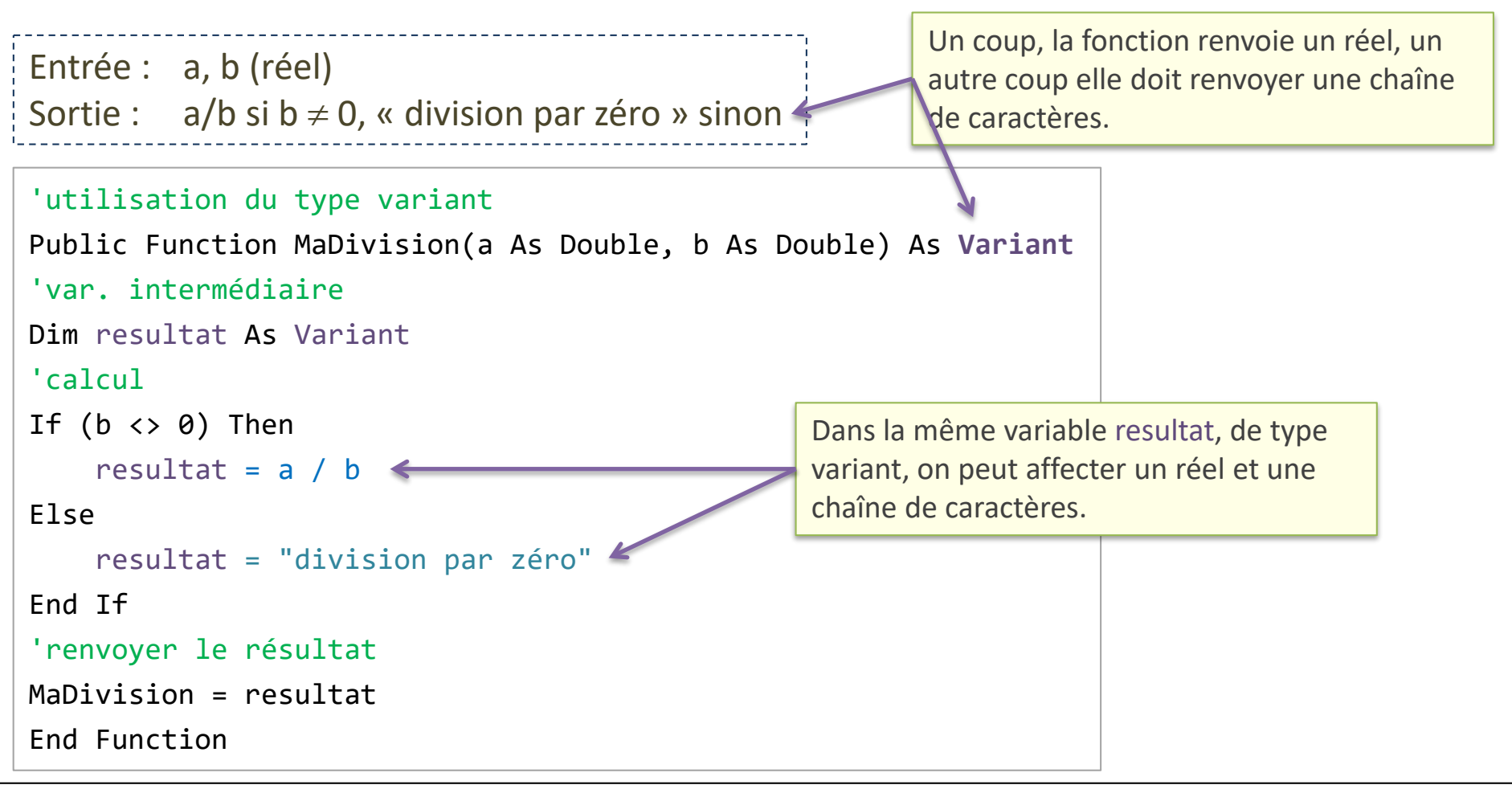

#### Le type Variant est vraiment très souple

On peut s'en servir pour renvoyer un tableau. Une fonction peut donc renvoyer plusieurs valeurs d'un coup, à l'instar des fonctions matricielles d'Excel (il faut valider la saisie de la fonction avec la séquence de touches CTRL + MAJ + ENTREE).

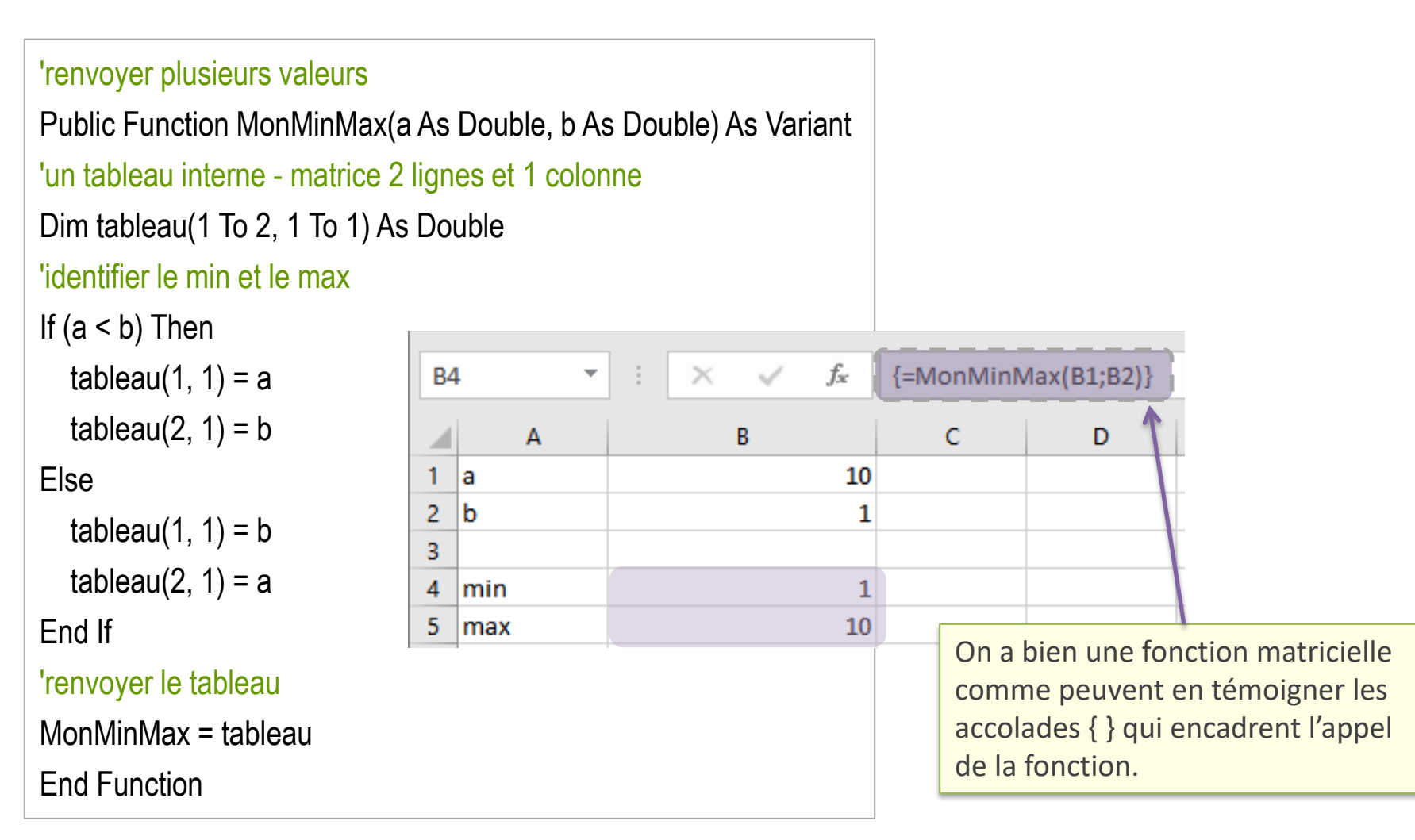

Programmation des macros – Travailler directement sur les feuilles

# LES MACROS (1)

#### Macros?

Les macros sont également des procédures que l'on crée à l'intérieur d'un module. Mais, à la différence des Function, ce sont des Sub() sans paramètres qui peuvent manipuler (accéder et modifier) directement les objets Excel (classeurs, feuilles, cellules, graphiques, scénarios, tableaux croisés dynamiques...).

Ils ne s'exécutent pas de la même manière. Au lieu de les insérer dans une cellule, ils se lancent globalement via le bouton MACROS dans le ruban DEVELOPPEUR.

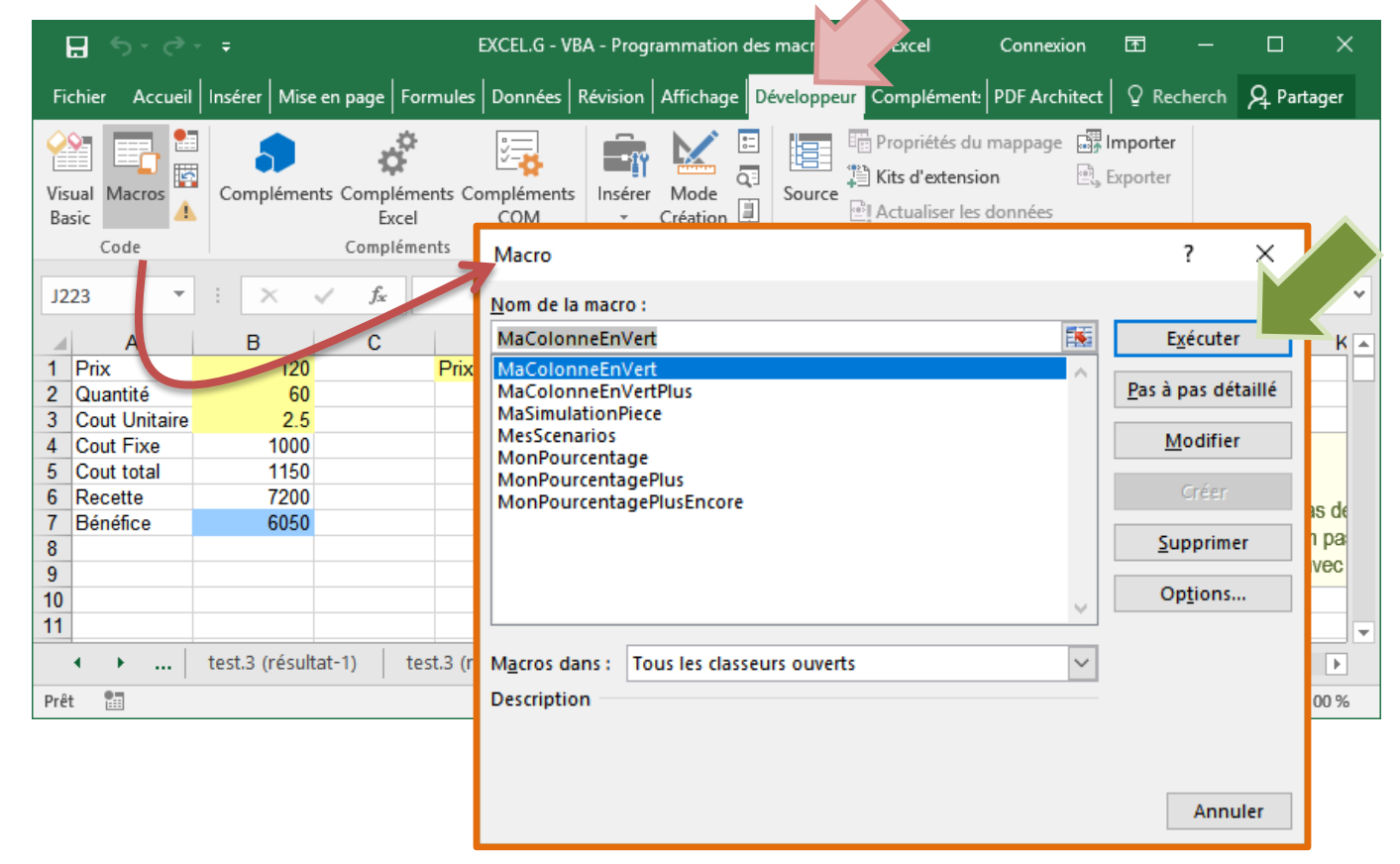

#### Enregistreur de macros

Une manière simple de générer une macro est de lancer l'<u>enregistreur de macros</u>. Du code VBA est automatiquement généré.

Exemple : mettre en gras et vert le contenu des cellules A1 et A2

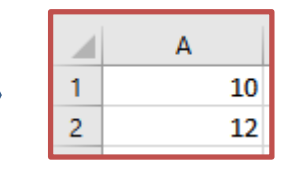

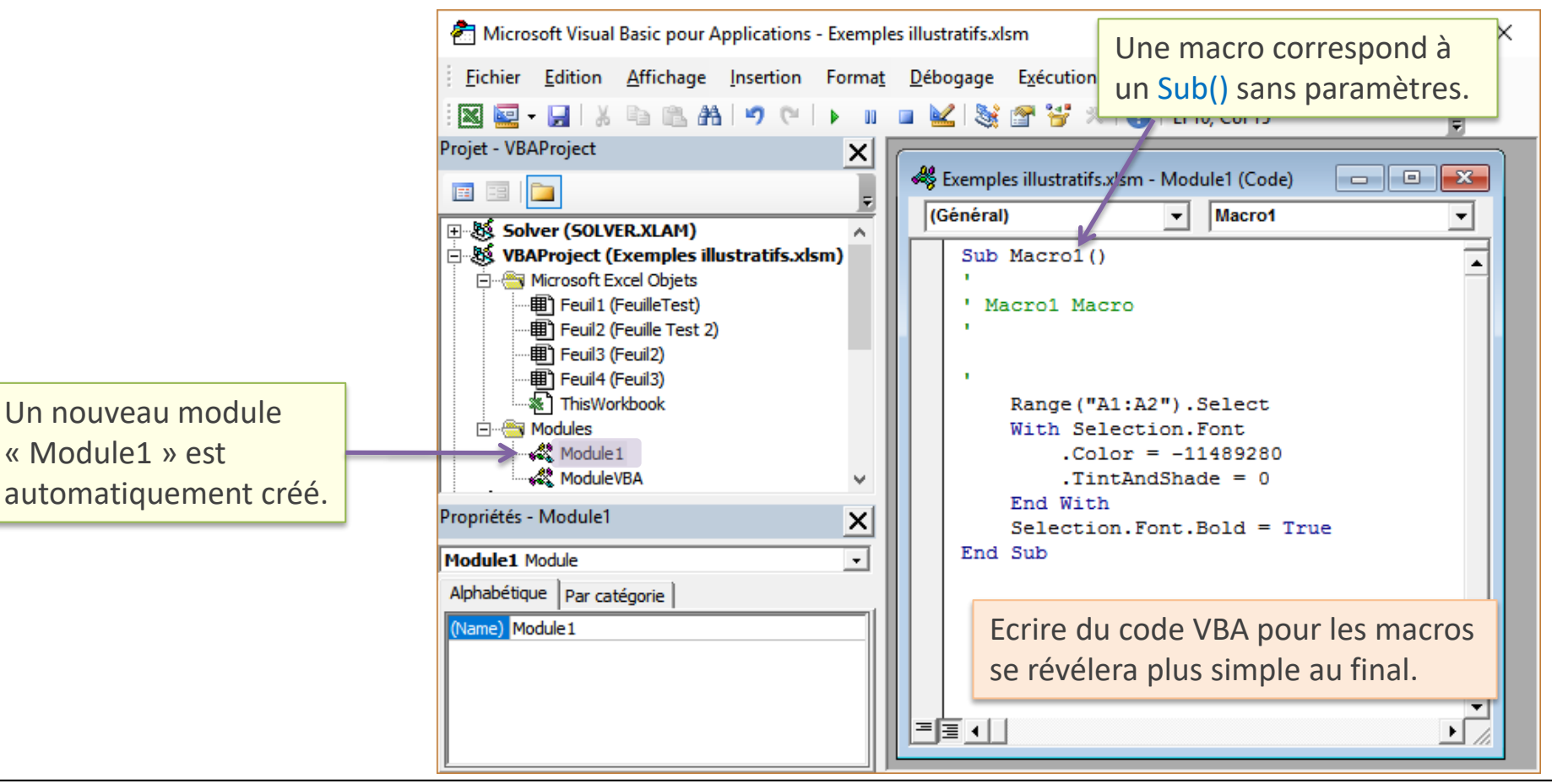

#### Avantages :

- Il n'y a pas plus simple pour produire du code, on peut créer et exécuter une macro sans aucune notion de programmation
- Il nous donne des indications précieuses sur les commandes associées aux objets Excel

#### Inconvénients :

- On travaille à structure fixée, si la configuration de la feuille change, il n'est pas possible de lancer la macro
- On ne bénéficie pas de la puissance des structures algorithmiques

#### En définitive :

 Il peut nous aider à rédiger notre code en nous donnant des pistes sur la syntaxe des commandes et les objets adéquats à manipuler (ex. imprimer automatiquement des feuilles, on lance l'enregistreur une fois, on intègre son code dans le notre à l'intérieur d'une boucle).

#### Ecriture des macros – Les trois principaux objets

Ecrire directement des macros est simple une fois assimilé la philosophie de l'approche, et identifié les principaux objets et l'accès à leurs propriétés et méthodes (l'enregistreur peut nous y aider).

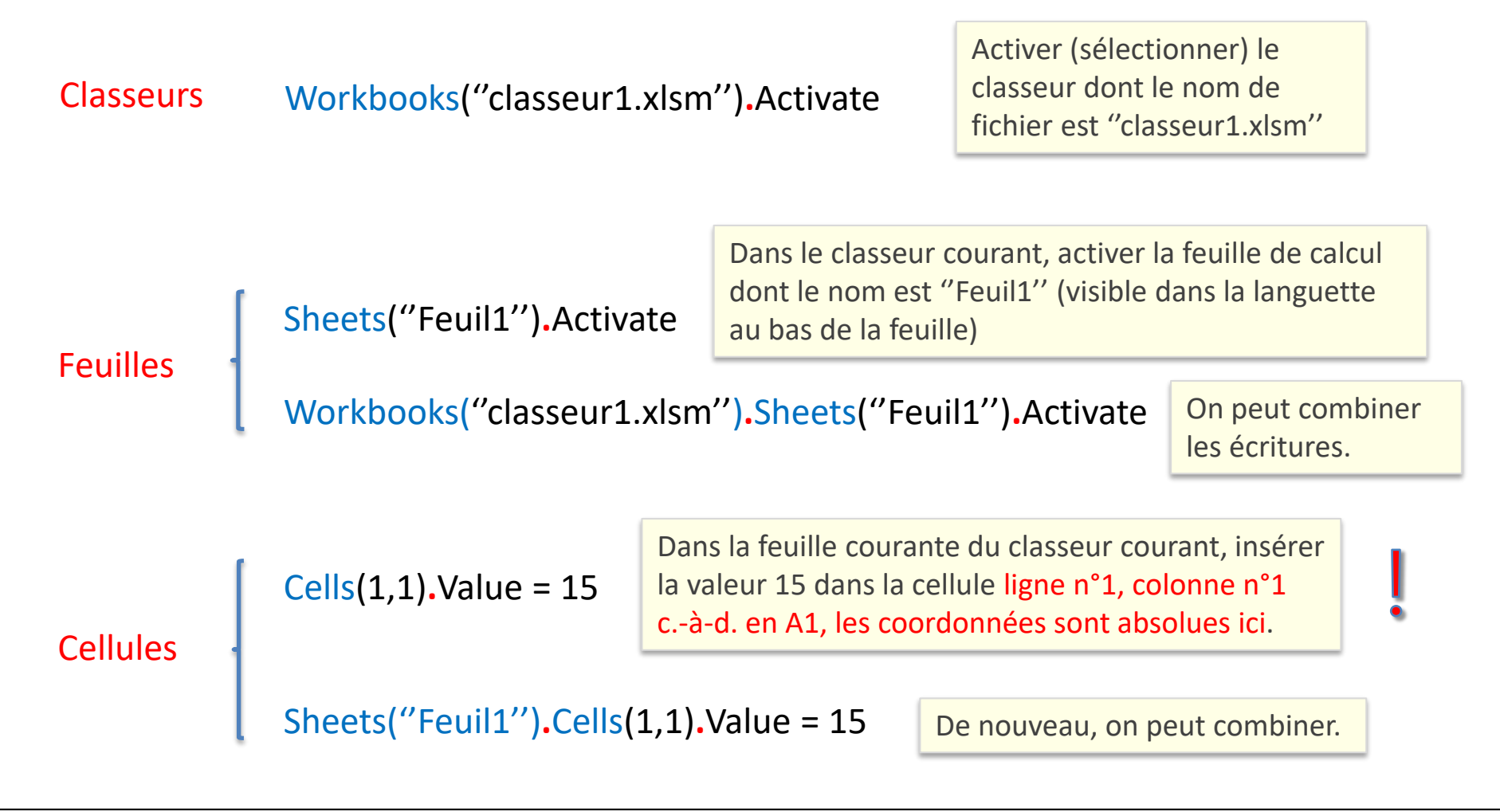

#### Exemple de macros – Simulation valeurs de TVA

Ecrire une macro qui insère différentes valeurs de TVA en **B2** et récupère les valeurs de prix TTC en **B3**.

В С D Α Е 1 PHT 100 TVA (%) Prix TTC TVA (%) 30 2 PTTC =B1\*(1+B2/100) 3 4 Sub SimulationTVA() 5 'variables 6 Dim pht As Double, pttc As Double Dim tva As Double Dim i As Long 'début d'écriture des valeurs en ligne 2 i = 2 'récupérer la valeur du PHT pht = Cells(1, 2).Value 'en B1 'faire varier la tva de 10% à 30% avec un pas de 5% For tva = 10 To 30 Step 5 'insérer la valeur de la TVA en B2 **Cells**(2, 2).Value = tva 'Récupérer le prix ttc en B3 pttc = Cells(3, 2).Value 'inscription des valeurs 'TVA en colonne D Cells(i, 4).Value = tva 'PTTC en colonne E **Cells**(i, 5).Value = pttc 'passage à la ligne suivante i = i + 1Next tva **End Sub** 

Les différentes valeurs de TVA testées doivent être retranscrites au fur et à mesure dans la colonne D.

Les valeurs de Prix TTC correspondantes doivent être recensées en colonne E

<u>Remarque</u>: il faut être sur la feuille adéquate avant de lancer la macro, sinon le programme ne saura pas où chercher **Cells(...).** 

#### A l'issue de la simulation...

|   | А       | В   | С | D       | E        |
|---|---------|-----|---|---------|----------|
| 1 | PHT     | 100 |   | TVA (%) | Prix TTC |
| 2 | TVA (%) | 30  |   | 10      | 110      |
| 3 | PTTC    | 130 |   | 15      | 115      |
| 4 |         |     |   | 20      | 120      |
| 5 |         |     |   | 25      | 125      |
| 6 |         |     |   | 30      | 130      |
|   |         |     |   | 1       | Î        |

Travailler sur les sélections de l'utilisateur

# LES MACROS (2)

#### Sélection simple

Comment programmer une macro qui manipule directement une plage de cellules sélectionnée par l'utilisateur ? Attention, nous ne sommes pas dans la même configuration que les fonctions personnalisées ici, nous n'insérons pas un résultat dans une cellule, nous manipulons et modifions directement la plage sélectionnée.

|                                 | А                                                                                                    | В    | С  | D  | E        | F | Exemple : dans cette sélection (les cellules |
|---------------------------------|----------------------------------------------------------------------------------------------------|------|----|----|----------|---|----------------------------------------------|
| 1                               |                                                                                                    |      |    |    |          |   |                                              |
| 2                               |                                                                                                    | 10   | 15 | 20 | 13       | ← | doivent être selectionnées avant de lancer   |
| 3                               |                                                                                                    | 36   | 7  | 8  | 28       | - | la macro I), mettre en police verte les      |
| 4                               |                                                                                                    |      |    |    |          |   |                                              |
| 5                               |                                                                                                    |      |    |    |          |   | cellules contenant une valeur paire.         |
| Sub<br>'va<br>Dim<br>'bo<br>For | <pre>Sub MesValeursPaires() 'variable intermédiaire Dim cellule As Range 'boucler sur la sélection For Each cellule In Selection 'tester le contenu If (cellule.Value Mod 2 = 0) Then 'modifier la couleur de la police</pre> Selection est un objet Excel (Selection est donc un mot clé). Il est de type Range (que nous connaissons bien). On peut aussi écrire |      |    |    |          |   |                                              |
| Find Tf                         |                                                                                                    |      |    |    |          |   |                                              |
|                                 |                                                                                                    |      |    |    | Kesultat |   |                                              |
|                                 |                                                                                                    | LUTE |    |    |          |   | 10 15 20 13                                  |
| Enc                             | i Sub                                                                                                    |      |    |    |          |   | 36 7 8 28                                    |

#### Sélection simple – On aurait pu écrire...

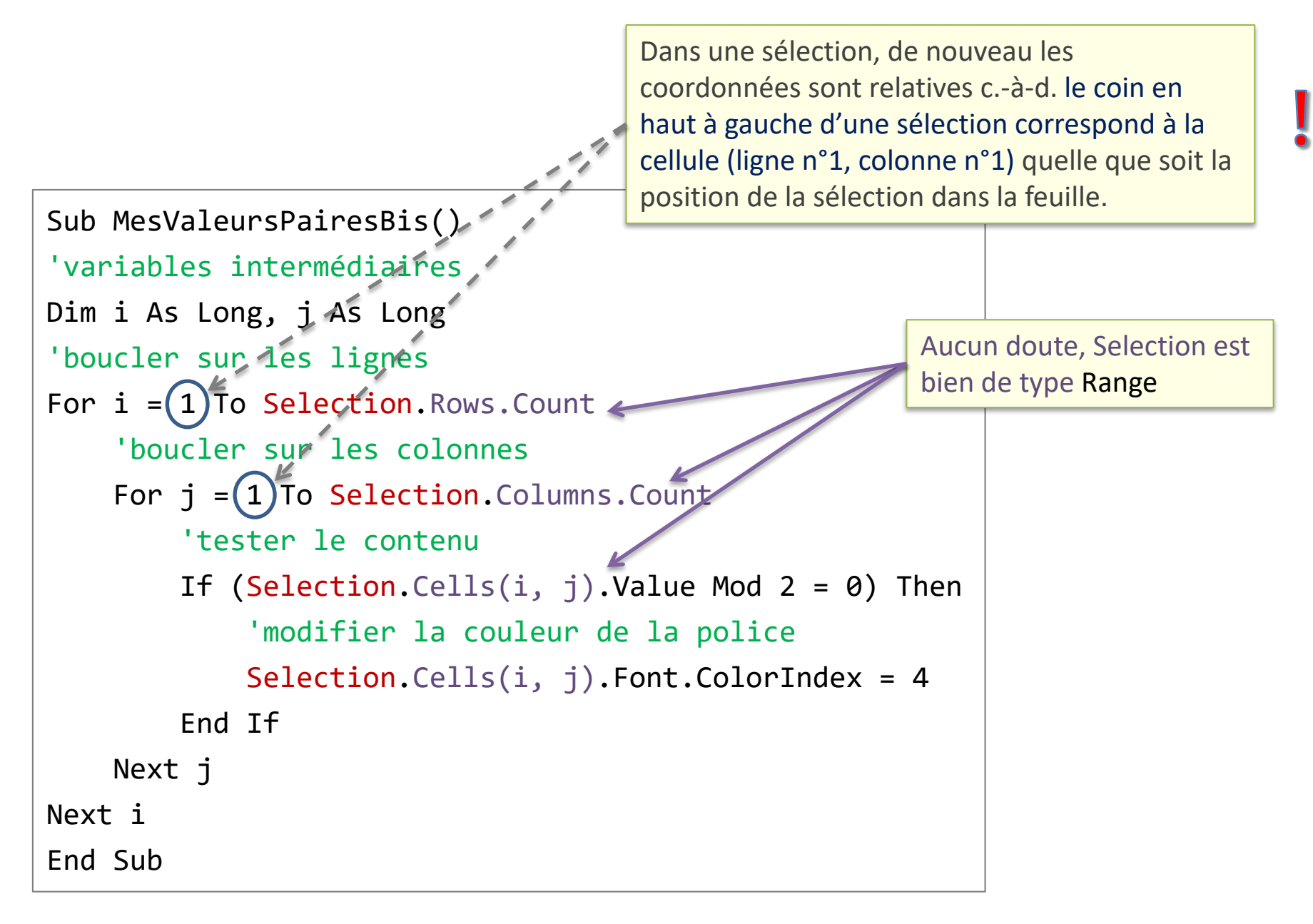

Identifier la première cellule contenant la valeur minimale dans une plage, mettre sa police en bleu.

| 10 | 15 | 20 | 13 |
|----|----|----|----|
| 36 | 7  | 8  | 28 |

```
Sub MonMinBleu()
'variables intermédiaires
'min va servir de cellule témoin
Dim cellule As Range, min As Range
'initialisation du témoin sur la 1ère cellule
Set min = Selection.Cells(1, 1)
'parcourir -
For Each cellule In Selection
                                                   Range est un objet. Une
    'comparer avec le contenu de la cellule témotr - -
                                                   affectation pour une variable
    If (cellule.Value < min.Value) Then</pre>
                                                   objet doit être réalisée à
         'màj de la celluie temoin
                                                   l'aide de l'instruction Set
         Set min = cellule
    End If
Next cellule
'mettre la couleur pour la cellule minimale
min.Font.ColorIndex = 5
End Sub
```

#### Sélections multiples

Une sélection peut être multiple aussi c.-à-d. contenant plusieurs "zones"

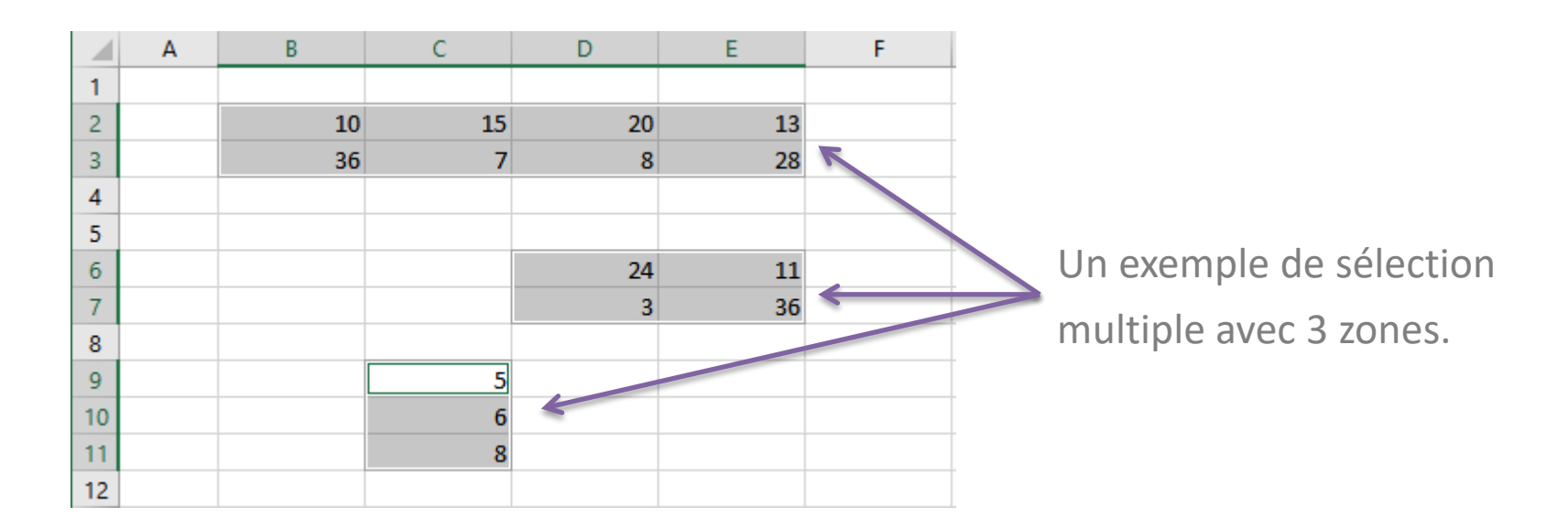

Très curieusement, le même mot clé Selection peut être exploité.

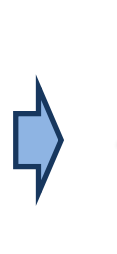

Selection.Areas.Count

Selection.Areas(k)

Nombre de "zones" dans la sélection.

Accès à la zone n°k (qui est de type Range). Areas est une collection de zones.

#### Sélection multiple – Un exemple

```
Sub MonMinZoneBleu()
'var. intermédiaires
Dim zone As Range, min As Range
'pour chaque zone
For Each zone In Selection.Areas
    'à l'intérieur de chaque zone
    'initialisation
    Set min = zone.Cells(1, 1)
    'parcours des cellules
    For Fach cellule In zone
        'comparer
        If (cellule.Value < min.Value) Then</pre>
            'màj de la variable témoin
            Set min = cellule
        Fnd Tf
    Next cellule
    'mettre la couleur pour la cellule minimale
    min.Font.ColorIndex = 5
'passage à la zone suivante
Next zone
End Sub
```

Pour chaque zone, mettre en

police bleue la cellule contenant

la valeur minimale.

Selection.Areas est une collection. On peut utiliser un For Each. On aurait pu aussi passer par un accès indicé. Par ex. For k = 1 to Selection.Areas.Count Set zone = Selection.Areas(k) Etc...

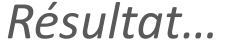

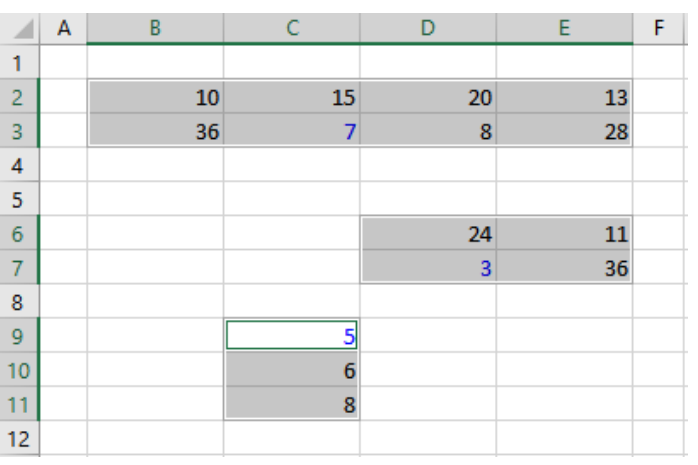

# **BOÎTES DE DIALOGUE**

Les boîtes de dialogue permettent d'interagir avec l'utilisateur. Nous nous en tenons aux plus simples ici. InputBox() pour la saisie, MsgBox() pour l'affichage.

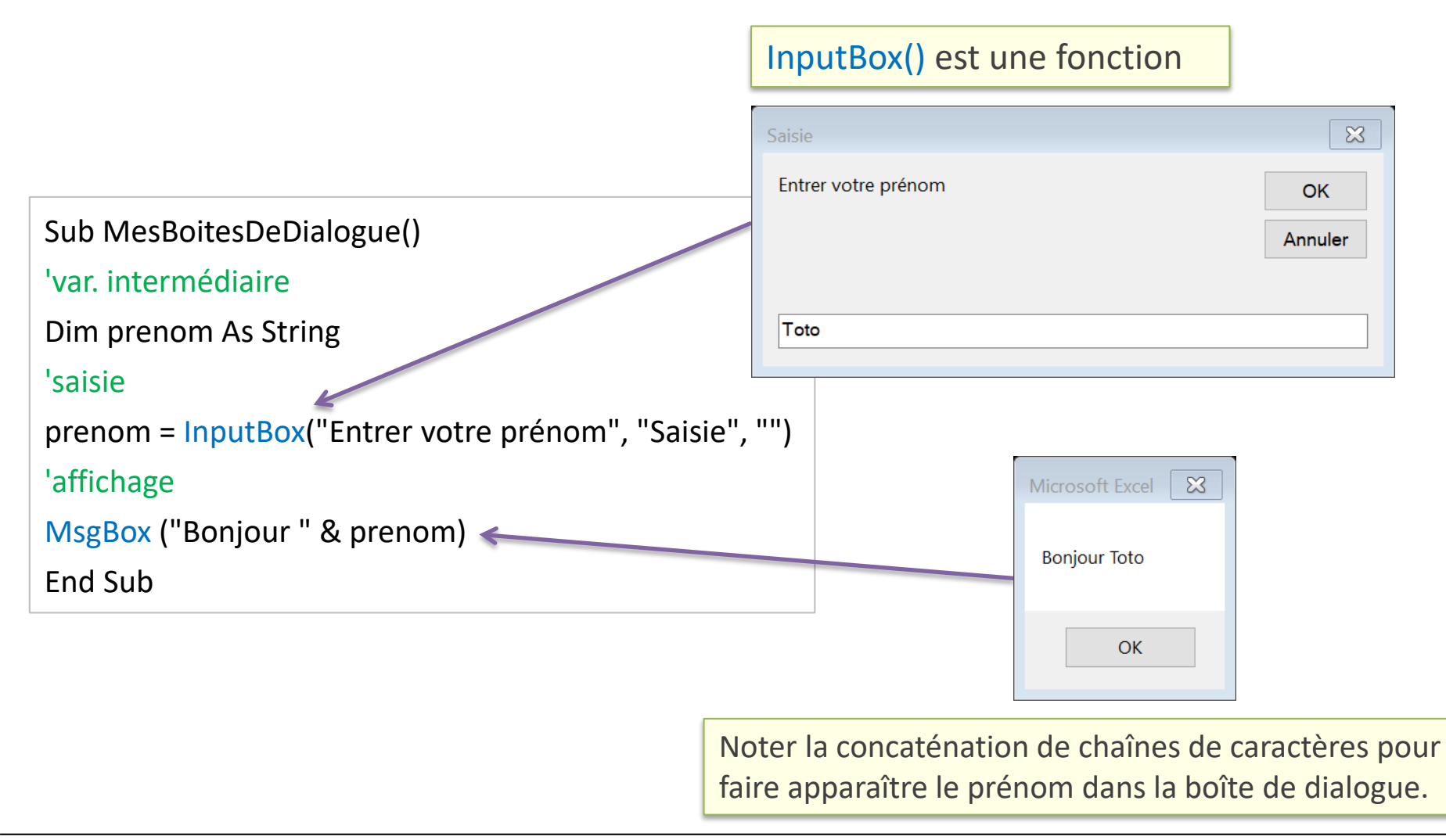

### • Boite de dialogue de base, "personnalisable"

vbOKOnly ( vbOKCancel vbAbortRetryIgnore vbYesNoCancel vbYEsNo vbRetryCancel vbCritical vbQuestion vbExclamation vbInformation vbDefaultButton1 vbDefaultButton2 vbDefaultButton3 vbDefaultButton4 vbSystemModal

| 0    | N'affiche que le bouton ok                        |
|------|---------------------------------------------------|
| 1    | Ok et Annuler                                     |
| 2    | Abandonner, Recommencer, Ignorer                  |
| 3    | Oui, Non, Annuler                                 |
| 4    | Oui, Non                                          |
| 5    | Recommencer, Annuler                              |
| 16   | Icône message critique                            |
| 32   | Icône Question                                    |
| 48   | Icône exclamation                                 |
| 64   | Icône Information                                 |
| 0    | Le premier bouton est par défaut                  |
| 256  | Le 2 <sup>ième</sup> bouton est par défaut        |
| 512  | Le 3 <sup>ième</sup> bouton est par défaut        |
| 768  | Le 4 <sup>ième</sup> bouton est par défaut        |
| 4096 | Suspend tout jusqu'à une réponse de l'utilisateur |
|      |                                                   |

```
Sub MaMsgBox()
Dim Config As Integer
Dim Reponse As Integer
Config = vbYesNo + vbQuestion + vbDefaultButton2
Reponse = MsgBox("Voulez-vous traiter le rapport mensuel ?", Config, "Ma boîte de dialogue")
If Reponse = vbYes Then
    MsgBox ("Youpi")
Else
    MsgBox ("Ohhhh")
End If
End Sub
```

| Ma boîte de dialog | ue                  | $\times$       |
|--------------------|---------------------|----------------|
| <b>?</b> Voulez-   | vous traiter le rap | port mensuel ? |
|                    | Oui                 | Non            |

## EXPLOITER LES FONCTIONS NATIVES D'EXCEL

Accéder aux fonctions natives d'Excel dans nos programmes

Excel dispose de fonctions natives puissantes. Nous pouvons y accéder dans nos programmes VBA.

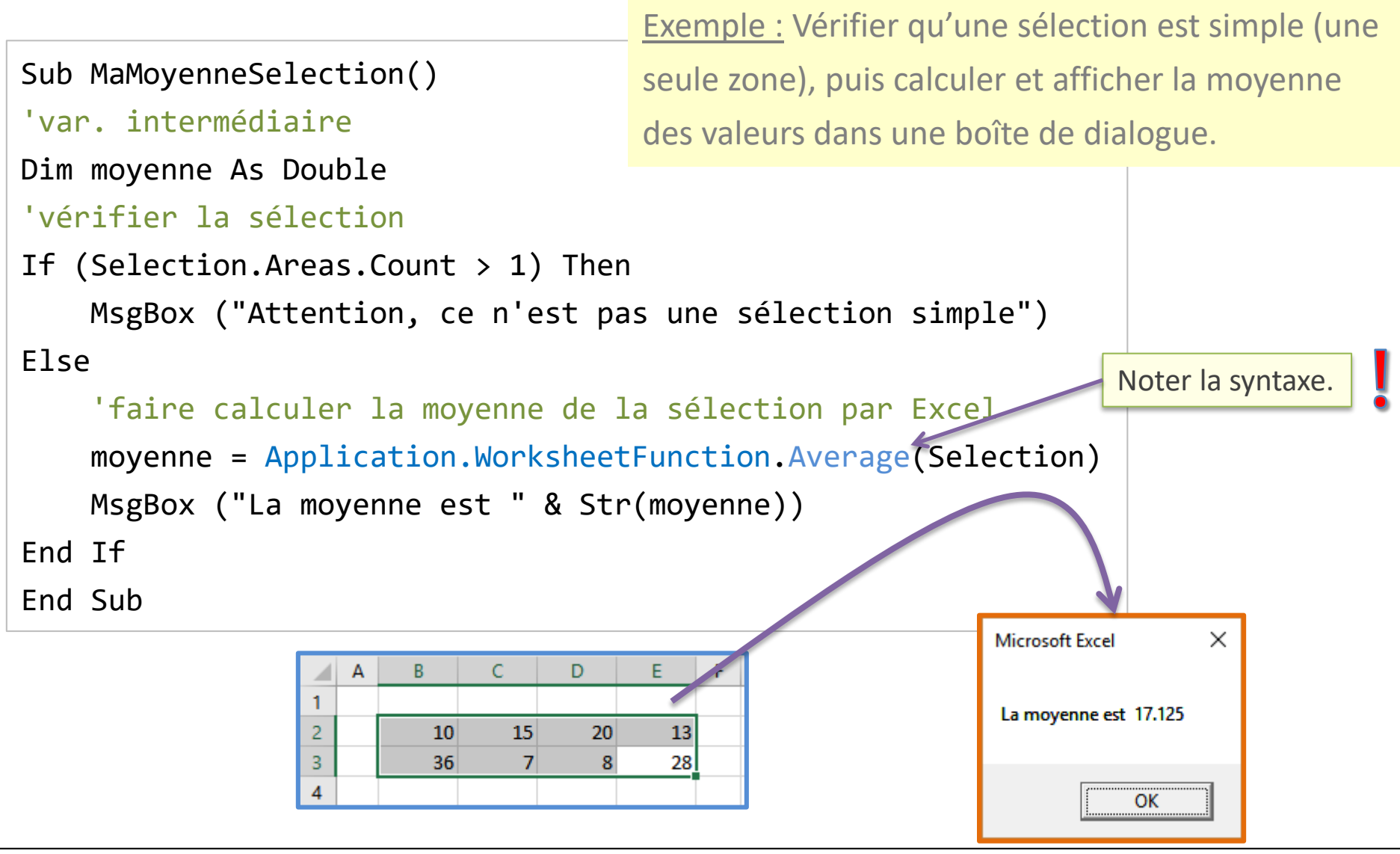

### **LES TABLEAUX**

#### Les tableaux (1)

- Déclaration
  - Dim MonTableau(1 to 100) As Integer
  - Index débute à 0 par défaut;
    - Option Base 1
- Tableaux multidimensionnels
  - Dim MonTableau(1 to 10, 1 to 10) As Integer
- Affectation
  - MonTableau(3,4) = 125
#### Les tableaux (2)

- Tableaux dynamiques
- Création
  - Dim MonTableau() As Integer
- Redimensionnement
  - ReDim MonTableau(NombreElements)
- Redimensionner en gardant les données déjà présentes
  - ReDim Preserve MonTableau(NombreElements)

#### Les tableaux avec Array (3)

#### - Structure pour afficher le contenu:

```
Dim mois As Variant
Dim m As Variant
mois = Array("Janvier", "Mars", "Août", "Décembre")
For Each m In mois
MsgBox m
Next m
```

- Ou alors...

```
Dim mois As Variant
Dim i As Integer
mois = Array("Janvier", "Mars", "Août", "Décembre")
For i = 0 To 3
MsgBox mois(i)
Next i
```

#### Les tableaux fonctions de base (4)

- Fonctions sur les tableaux:
  - Lbound : plus petit index du tableau
  - (Lbound,i) : plus petit index de la dimension i du tableau
  - Ubound : plus grand index
  - (Ubound,i) : plus grand index de la dimension i du tableau
  - Array(...) : retourne un tableau (doit être affecté à un Variant)
  - Erase : efface le tableau de la mémoire

Les tableaux fonctions de base – exemple (5)

• Exemples de fonctions de tableaux

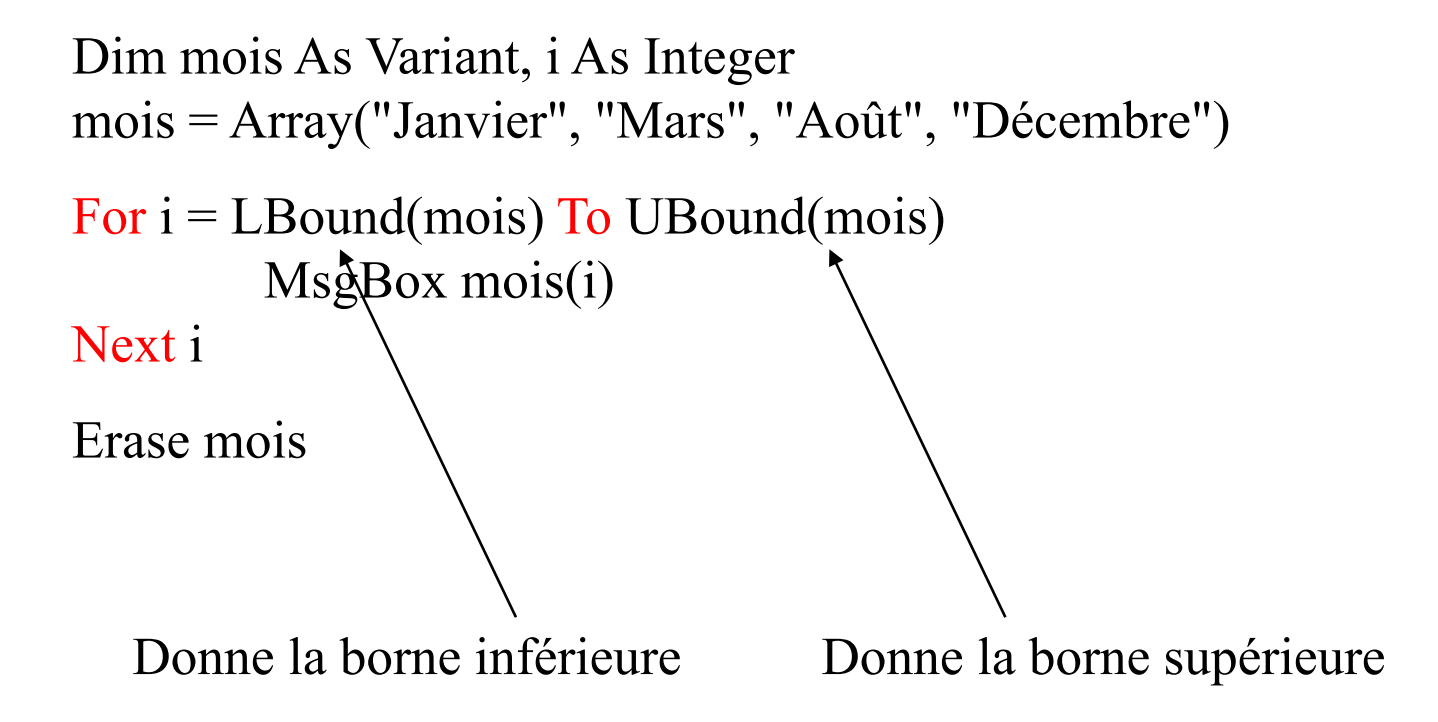

Type structuré Champs simples ou structurés

### **LES ENREGISTREMENTS**

- Contrairement aux tableaux, ce type structuré permet de regrouper des données de types différents.
- Exemple : on identifie un ouvrage par un code, un titre, un ou plusieurs auteurs, un éditeur et éventuellement la date de parution.
- Ouvrage est une variable de type enregistrement; chacune de ces cinq données est un champ pouvant être simple ou structuré.

#### Les enregistrements

• Les enregistrements sont déclarés en VB avec le mot Type.

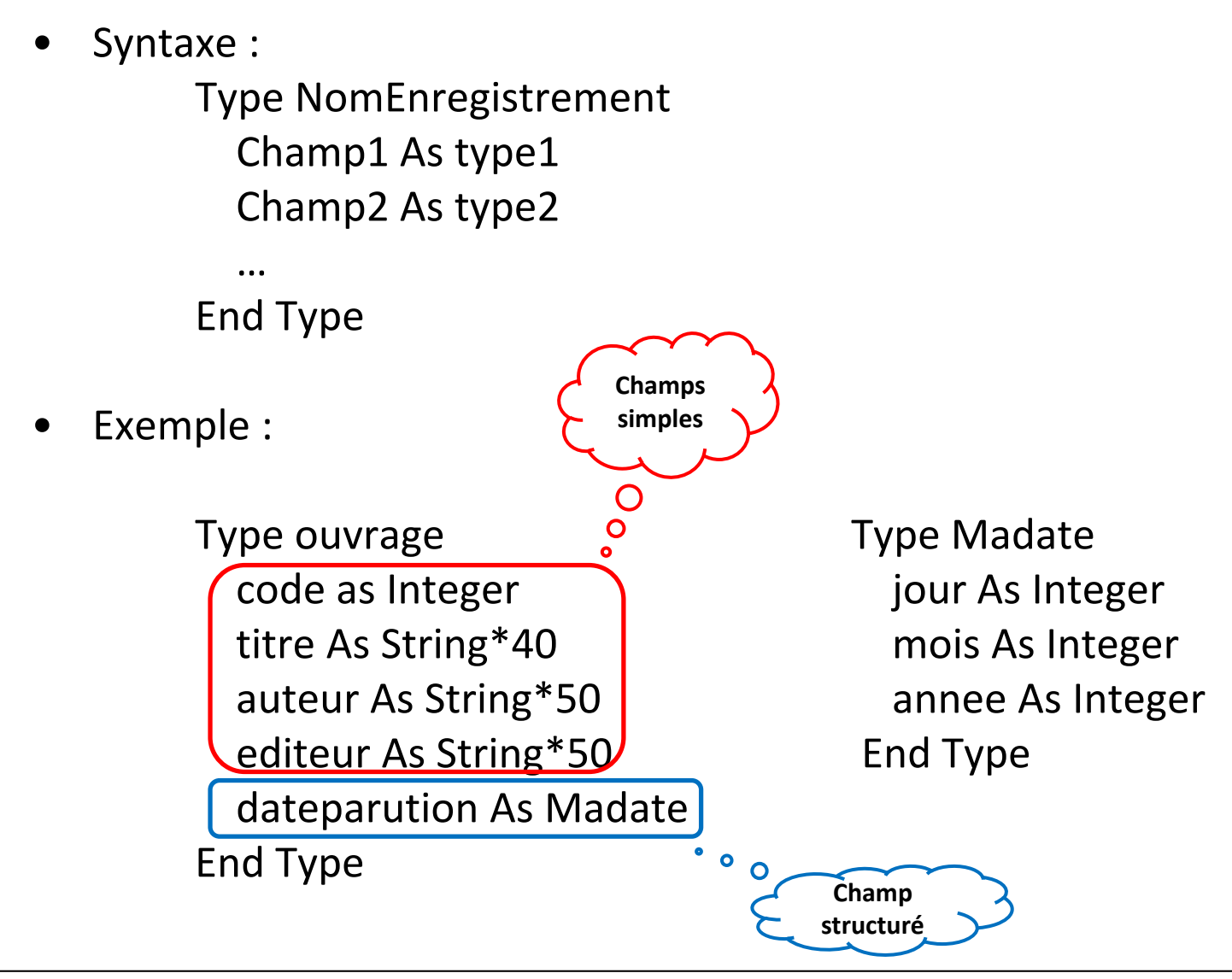

• Exemple :

Type ouvrage code as Integer titre As String\*40 auteur As String\*50 editeur As String\*50 dateparution As Madate End Type Type MaDate jour As Integer mois As Integer annee As Integer End Type

- Pour accéder à un champ :
  - Dim livre As ouvrage
  - livre.auteur = "Durand "
  - livre.dateparution.annee = 1980
  - 'on s'aperçoit ici que l'on pourrait remplacer livre par un tableau dans le type
  - ouvrage...Dim livre(1 To 10000) as ouvrage...
  - livre(9).auteur = "Durand" s'il s'agit du neuvième livre de la liste...

• • •

Les enregistrements – Exemple (2)

Un étudiant est défini par son nom, son prénom, sa date de naissance et sa note :

Private Type Etudiant nom As String \* 40 prenom As String \* 40 dateNaissance As Date note As Double End Type

Une classe peut contenir au plus 30 étudiants :

| Const NbMax = 30<br>d'étudiants         | 'pour le nombre limite        |
|-----------------------------------------|-------------------------------|
| Private Type Classe                     |                               |
| liste(NbMax) As Etudiant<br>d'étudiants | 'la liste est un tableau      |
| nbr As Integer                          | 'le nombre réel des étudiants |
| End Type                                |                               |

On déclare ensuite la classe d'étudiants : Dim c As Classe

- L'exemple précédent sera complété dans le prochain cours sur les interfaces graphiques...
- Comment définir une matrice ?
- Créer un programme qui affiche le nombre de lignes et de colonnes d'une matrice saisie sur la Feuil1 du classeur.

# LES CHAÎNES DE CARACTÈRES

- Concaténation: & ("fabrice" & " pasquier")
- Construction périodique: <a href="https://www.string.com">String(20, "x")</a>
  - Répète 20 fois le caractère 'x'
  - Space(10): génère une séquence de 10 espaces
- Eclatement: Split(chaine, séparateur)
  - s = Split("c:\windows\system32\driver.dll", "\")
  - s doit être de type Variant

```
Sub eclatetout()
```

```
Dim Tableau() As String
Dim i As Integer
'découpe la chaine en fonction des espaces " "
'le résultat de la fonction Split est stocké dans un tableau
Tableau = Split("c:\windows\system32\driver.dll", "\")
'boucle sur le tableau pour visualiser le résultat
For i = 0 To UBound(Tableau)
        'Le résultat s'affiche dans la fenêtre d'execution de l'éditeur de macros
        Debug.Print Tableau(i)
Next i
```

End Sub

Fonctions sur les chaînes de caractères (2)

- Longueur: Len(chaîne)
- Positionnement: InStr(chaîne, caractère)
  - pos = InStr("Il fait beau", "b") retourne 9
- MAJ, min:
  - LCase("BonjouR") retourne "bonjour"
  - UCase("BonjouR") retourne "BONJOUR"
- Sélection de caractères: Mid, Left, Right
  - Left("Fabrice", 3) retourne "Fab"
  - Right("Fabrice", 3) retourne "ice"
  - Mid("Fabrice", 5, 2) retourne "ic"

Fonctions sur les chaînes de caractères (3)

- La fonction Format(...) retourne une chaîne de caractères formatée en fonction des paramètres
- Même fonctionnement que dans Excel
- Format(12121.13, "##'###.00") retourne 12'121.13
- Format("salut", "<") ⇔ UCase("salut")</li>
- Format(Date, "yy/mmmm/dd")
  - La fonction Date retourne la date actuelle. Celle-ci doit être formatée avant affichage dans une boîte de dialogue, sinon elle sera affichée sous la forme spécifiée dans les options régionales (dd/mm/yy)
- D'autres fonctions ici :

https://silkyroad.developpez.com/VBA/ManipulerChainesCaracteres/

UserForm et éditeur graphique Les différents contrôles

### DÉVELOPPEMENT RAPIDE D'INTERFACES

#### Créer un UserForm personnalisé

- 1) Imaginer la boîte de dialogue: à quoi sert-elle, où sera-t-elle utilisée?
- 2) Créer un nouvel objet userForm dans l'éditeur VBE
- 3)Ajouter des contrôles
  - Zones de textes
  - Boutons radio
  - Cases à cocher
  - Listes
- 4) Modifier les propriétés des éléments
- 5) Ecrire les procédures d'évènements des différents contrôles
- 6)Ecrire la procédure affichant la boîte de dialogue.

#### L'éditeur graphique de USerForm

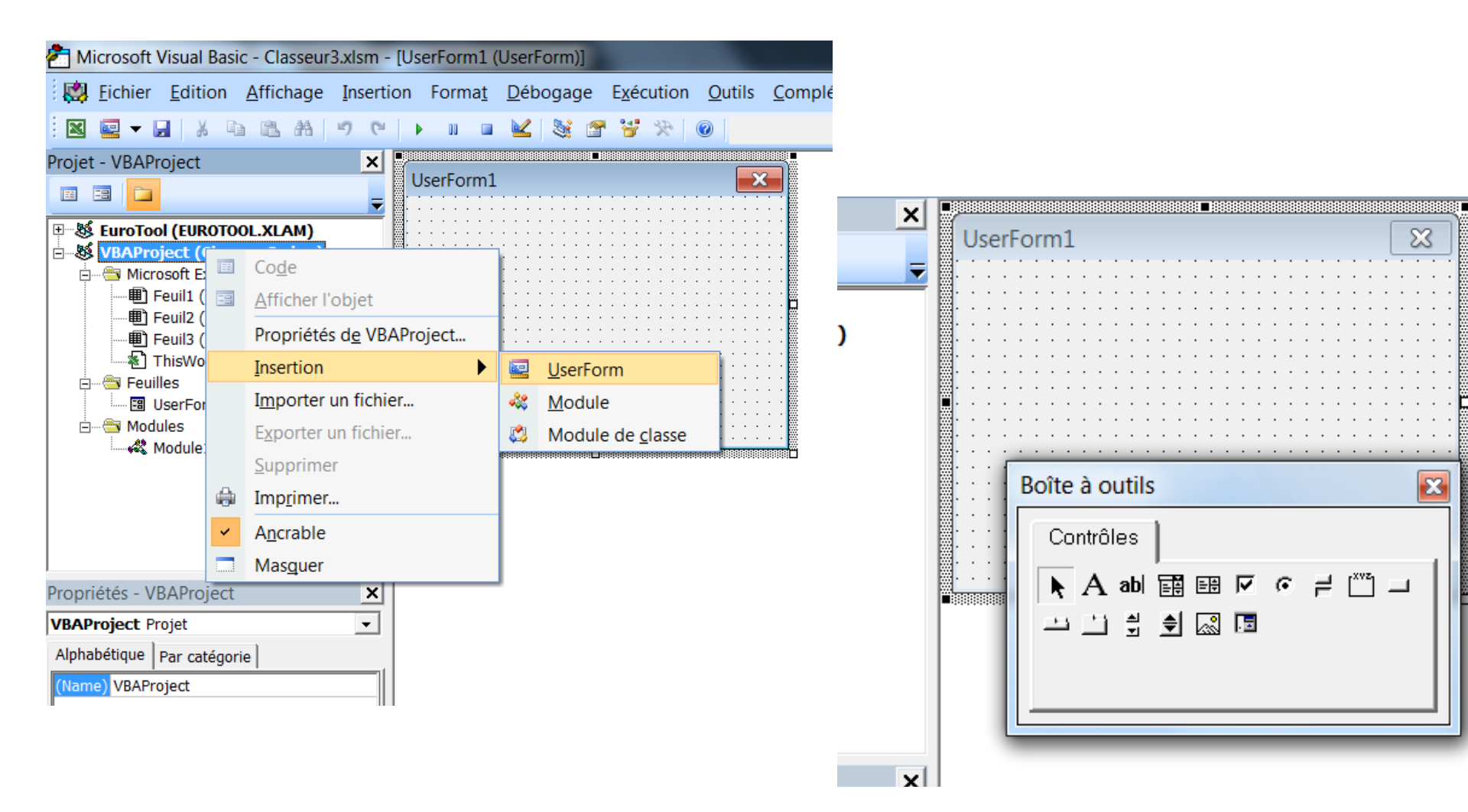

#### Editer les propriétés des contrôles

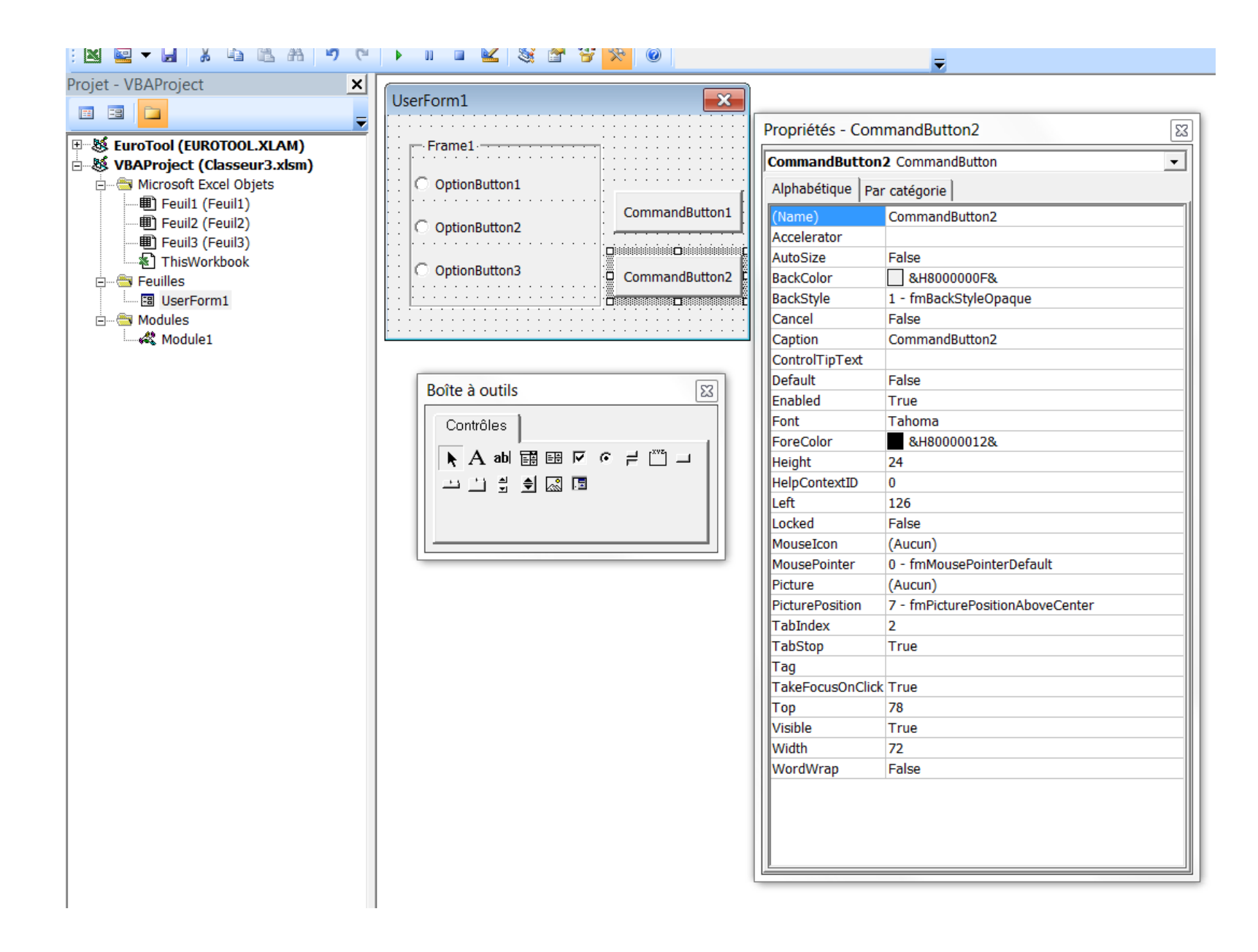

#### Editer les procédures d'évènements

• Double-cliquer sur le contrôle dont on veut éditer les évènements

| Aicrosoft Visual Basic - Classeur3.xlsm -                                                                                                    | [UserForm1 (Code)] |                                                                                                    |  |
|----------------------------------------------------------------------------------------------------|--------------------|----------------------------------------------------------------------------------------------------|--|
| Eichier Edition Affichage Insertion Format Débogage Exécution Qutils Compléments Fenêtre ? - 🗸 -                                                                                                    |                    |                                                                                                    |  |
| I M M → M → M → C → M → M → C → M → M → M                                                                                                    |                    |                                                                                                    |  |
| Projet - VBAProject X<br>EuroTool (EUROTOOL.XLAM)<br>S VBAProject (Classeur3.xlsm)<br>Microsoft Excel Objets<br>Microsoft Excel Objets<br>Feuil2 (Feuil2)<br>Feuil3 (Feuil3)<br>Feuil3 (Feuil3)<br>Feuiles<br>G UserForm1<br>Modules<br>Module1 | CommandButton2     | Click BeforeDropOrPaste Click DblClick Enter Error Exit KeyDown KeyPress KeyUp MouseDown MouseMove MouseUp |  |
| mandButton2                                                                                                    |                    |                                                                                                    |  |

#### Détails sur les contrôles (1)

- La case à cocher
  - Accelerator
  - Value
- Zone de liste modifiable
  - ListRow
  - RowSource
  - Value
- Bouton
  - Annuler
  - Default
- Image
  - picture

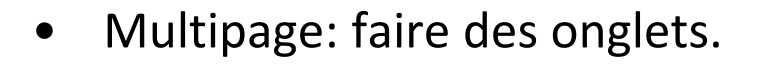

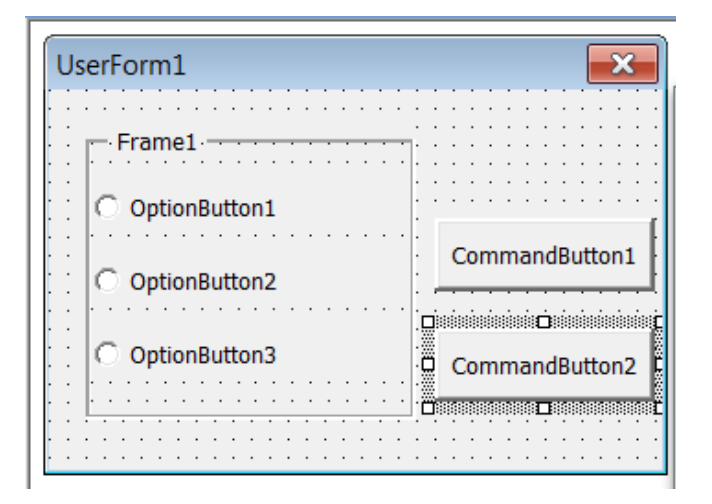

- Bouton d'option (bouton radio): sélection d'UNE option parmi plusieurs.
  - Un groupe est défini par tous les boutons ayant la même propriété GroupName ou si tous les boutons sont dans un même cadre.
- RefEdit: permettre à l'utilisateur de sélectionner une plage dans une feuille de calcul
- Barre de défilement: ascenceur permettant de définir/ afficher une valeur

- Contrôle Toupie: 2 boutons fléchés permettant d'incrémenter / décrémenter une valeur
- Contrôle zone de texte: insérer du texte!
- Bouton bascule: similaire à la case à cocher

#### Dimensionner / Aligner les contrôles

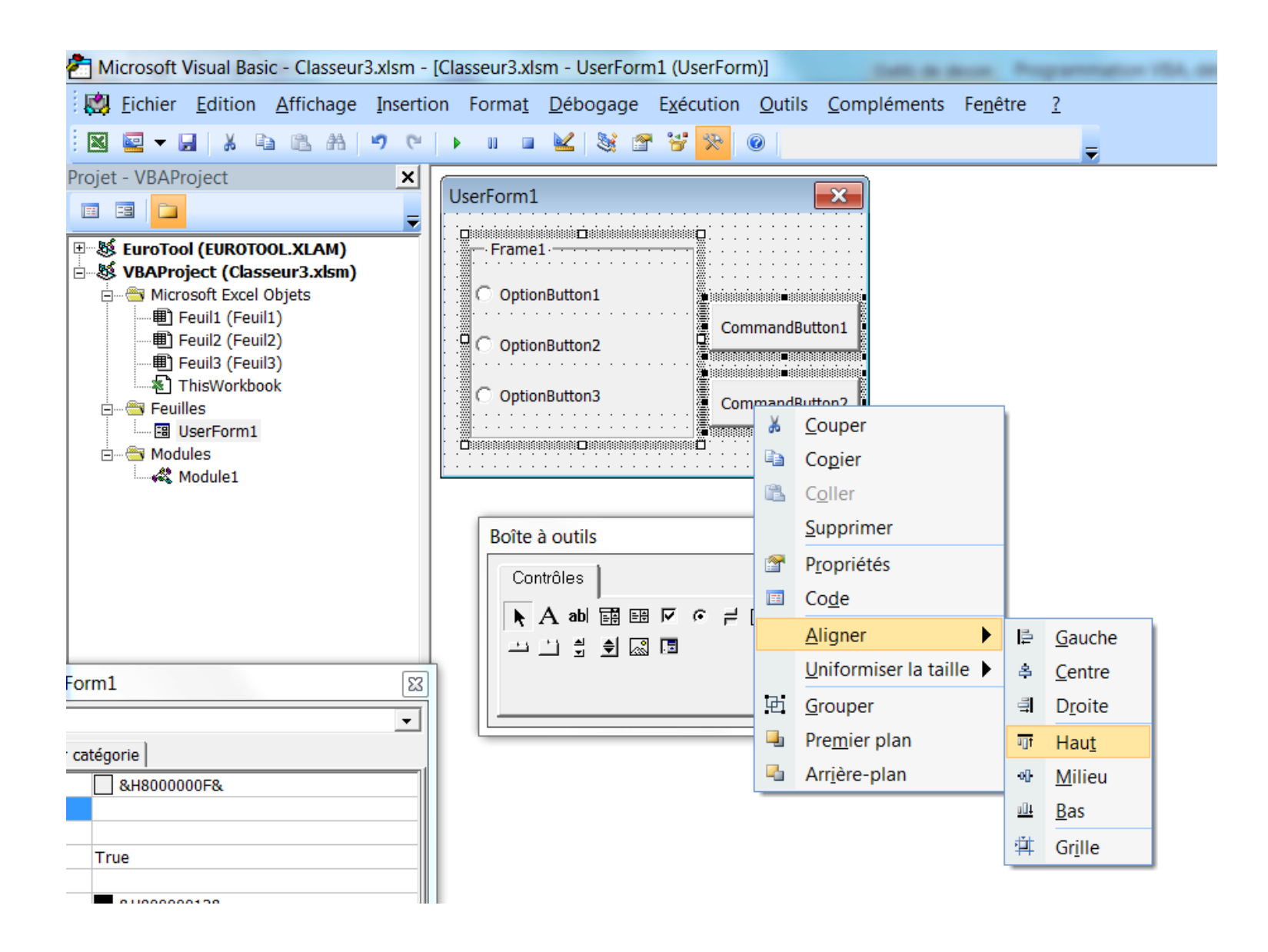

## HIÉRARCHIE ET APPLICATION ...COMPLÉMENT

#### Hiérarchie en Visual Basic (1)

- On écrit une hiérarchie en VB avec des . (point)
- On se réfère à la cellule A1 de la 1ère feuille de calculs:
  - Excel.Workbooks(1).Sheets(1).Cells(1,1)
- Noter que l'index 1 est le plus petit. Pas de 0.
- Workbooks(1) => on prend le 1er élément de la collection des Workbook.
- Des simplifications d'écrire sont possibles
  - Sheets(1).Cells(1,1) est équivalent

- Cells est également une collection. Chaque élément de la collection est une cellule, indexée matriciellement.
- Cells(3, 4) est la cellule (Cell) "C4".
- Cependant, l'objet Cell n'existe pas vraiment en Excel, il est remplacé par Range.
- Chaque Range a de nombreuses propriétés, comme la couleur ou la police.

#### Hiérarchie en Visual Basic (3)

- Ecrire dans la cellule A1:
  - Excel.Workbooks(1).Sheets(1).Cells(1, 1).Value = "salut"
  - Excel.Workbooks(1).Sheets(1).Range("A1").Value = "salut"
  - Sheets(1).Range("A1").Value = "salut"
  - Range("A1").Value = "salut" (il faut être sur que la 1ère feuille de calculs est sélectionnée dans Excel...)
- Les 2 dernières solutions sont des simplifications d'écriture, mais évidemment moins précises...

• Lorsque l'on tape Range("A1"). Visual Basic propose toute une liste de méthodes et de propriétés disponibles pour cet objet.

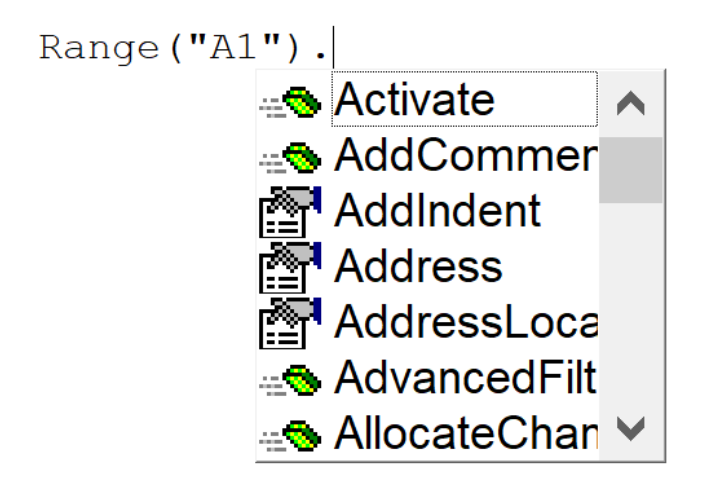

• Une méthode est une action que l'on peut exécuter sur un objet.

#### **Applications - Police**

- On peut changer la police ainsi:
  - Gras:
    - Sheets(1).Range("A1").Font.Bold = True
  - Taille:
    - Sheets(1).Range("A1").Font.Size = 12
  - Nom:
    - Sheets(1).Range("A1").Font.Name = "Arial"

**Applications - Valeur** 

- Ecrire une valeur:
  - Sheets(1).Range("A1").Value = 12
- Ecrire une formule:
  - Sheets(1).Range("A1").Value = "=SUM(A1:B1)"
    - Attention: il est nécessaire d'écrire la formule en anglais!

Applications - Couleurs (1)

- 2 syntaxes pour les couleurs:
  - Sheets(1).Range("A1").Interior.Color = vbRed
    - (vbBlack, vbRed, vbGreen, vbYellow, vbBlue, vbMagenta, vbCyan, vbWhite ou valeurs en hexa)
  - Sheets(1).Range("A1").Interior.ColorIndex

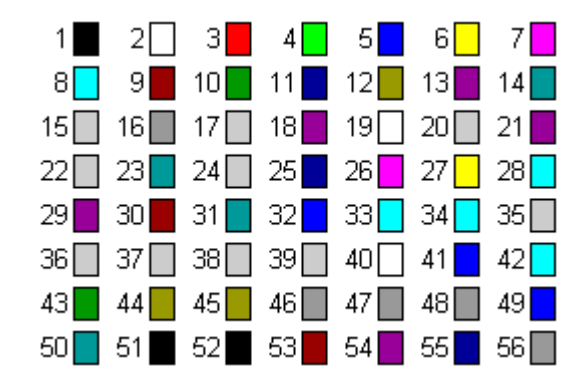

Applications - Couleurs (2)

- Définition de la couleur du bord:
  - Sheets(1).Range("A1").Borders.Color = vbRed

Ou

– Sheets(1).Range("A1").Borders.ColorIndex = 13

#### Complément sur les couleurs

- Système de couleur RGB
- 3 valeurs codées de 0 à 255 (3 x 8bits = 24bits) (Rouge, Vert, Bleu)
- Blanc : R:255 G:255 B:255
   Bleu: R:0 G:0 B:255
- Convertir en hexadécimale
  - 255->FF 15->0F
  - Ecrire les 3 valeurs à côté: 0xFFED10
  - Ecrire en décimale 0xFFED10 ->1677238

### PROGRAMMATION OBJET...LES MODULES DE CLASSE

#### Rappels

- D'abords les enregistrements :
  - Regroupement au sein d'une même structure d'un ensemble de données élémentaires.
  - Déclarés en VB avec le mot clé Type.
- Syntaxe :

Type NomEnregistrement Champ1 As type1 Champ2 As type2 ...

End Type

#### Rappels

• Exemple :

Type Etudiant numero as Long nom As String prénom As String dateNaissance As Madate End Type

Pour accéder aux champs

...

Dim e As Etudiant

e.numero = 100 e.dateNaissance.annee = 1988 Type Madate jour As Integer mois As Integer annee As Integer End Type
- Enrichissement de la notion d'enregistrement.
- Objet = ensemble de données (attributs) permettant de
  - caractériser l'objet
- +
- ensemble de programmes (méthodes) servant à modifier les attributs.
- Programme Objet = ensemble d'objets.

| ETUDIANT         |
|------------------|
| numero           |
| nom              |
| prenom           |
| dateNaissance    |
| note             |
| + age()          |
| + modifierNote() |
| + afficher()     |

- Consiste à regrouper dans un objet ses propriétés et les méthodes qu'on peut lui appliquer.
- Intérêts :
  - Masquer l'implémentation : les utilisateurs n'ont pas besoin de savoir comment vous avez implémenté votre module.
  - Ces objets, une fois implémentés, deviennent des « boîtes noires ».

• La méthode la plus simple pour implémenter des propriétés est d'utiliser des variables publiques. Pour implémenter une propriété, il suffit de déclarer des variables publiques dans notre module de classe

Public nom as String Public prénom as String

• Problèmes :

...

- Impossible de créer une propriété en lecture (ou écriture) seule.
- Impossible de savoir quand une propriété est modifiée.
- Impossible de vérifier la validé des valeurs (par exemple une date de naissance doit toujours être une date révolue).

- Les procédures Property permettent de donner un accès complet ou limité aux propriétés d'un objet.
- Nous accédons à ces données à travers des méthodes.
- Il existe 3 procédures Property :
  - Property get : lecture de la propriété quel que soit son type.
  - Property let : écriture des propriétés de type simple.
  - Property set : écriture des propriétés de type objet.

#### Les Classes : les procédures Property...exemple

```
Private eNumero As Long
Private eNom As String
Private ePrenom As String
Private eNote As Double
Private eDateNaissance As Date
Property Let numero (nNumero As Long)
If nNumero <= 0 Then
    MsgBox "Un numéro ne peut être négatif ou nul"
Else
    eNumero = nNumero
End If
End Property
Property Get numero() As Long
    numero = eNumero
End Property
Property Let nom (nNom As String)
If Len(nNom) = 0 Then
    MsgBox "Le nom ne peut être vide"
Else
    eNom = nNom
End If
End Property
Property Get nom() As String
    nom = eNom
End Property
```

- Comme dans un module simple, les méthodes peuvent, soit ne pas renvoyer de valeur (procédure Sub), soit renvoyer une valeur (fonction Function).
- Exemples :

```
Public Function age() As Integer
```

```
age = DateDiff("yyyy", eDateNaissance, Now)
```

```
If DateAdd("yyyy", age, eDateNaissance) > Now Then
```

age = age - 1

End If

End Function

Public Sub nSet(newNote As Double)

```
eNote = newNote
```

End Sub

- Aller sur l'éditeur VBA (Alt+F11).
- Créer une nouvelle classe Etudiant.
- Saisir le code de la classe :
  - 1. D'abord les propriétés :
    - Private eNumero As Long
    - Private eNom As String
    - Private ePrenom As String
    - Private eDateNaissance As Date

#### Les Classes : exercice

# 1. D'abord les propriétés : ...

### 2. Puis les accesseurs :

Property Let prenom (nPrenom As String)

```
If Len(nPrenom) = 0 Then
```

MsgBox "Le prénom ne peut être vide"

Else

ePrenom = nPrenom

#### End If

End Property

Property Get prenom() As String

prenom = ePrenom

#### End Property

Property Let dateNaissance(nDateNaissance As Date)

If nDateNaissance > Now Then

MsgBox "Une date de naissance ne peut être dans le futur !"

Else

eDateNaissance = nDateNaissance

End If

End Property

Property Get dateNaissance() As Date

dateNaissance = eDateNaissance

End Property

- 1. D'abord les propriétés : ...
- 2. Puis les accesseurs : ...
- 3. Et enfin les méthodes :

```
Public Function age() As Integer
    age = DateDiff("yyyy", eDateNaissance, Now)
If DateAdd("yyyy", age, eDateNaissance) > Now Then
    age = age - 1
End If
End If
Public Sub nSet(newNote As Double)
    eNote = newNote
```

End Sub

- Pour tester notre classe :
  - 1. Dans l'éditeur, on crée un nouveau module.
  - 2. On saisit le code du test :

```
Sub TestEtudiant()
Dim e As New Etudiant
With e
    .numero = InputBox("Numéro de l'étudiant :")
    .nom = InputBox("Nom de l'étudiant :")
    .prenom = InputBox("Prénom de l'étudiant :")
    .dateNaissance = InputBox("Date de naissance de l'étudiant :")
    .note = InputBox("Note de l'étudiant :")
End With
MsgBox ("L'étudiant(e) " + e.nom + " est âgé(e) de : " + CStr(e.age) + _
" ans" + ", il/elle a obtenu la note " + CStr(e.note))
End Sub
```

# LES STRUCTURES COMPLEXES LES PILES ET LES FILES

# Une pile

- Analogie de la pile d'assiettes
  - Last In First Out (LIFO)
- Opérations possibles
  - Insérer un élément dans une pile
  - Supprimer un élément d'une pile
  - Élément du sommet de la pile
  - Création d'une pile vide
  - Tester si une pile est vide

# Une pile

- Plusieurs façons de faire :
  - En particulier, à l'aide d'un tableau :
    - Le nombre max d'éléments dans la pile
    - Le contenu de la pile
    - Un indice pour pointer sur le sommet de la pile

• Type de données :

Const NMAX=30

Type TPile contenu(NMAX) as Integer sommet As Integer End Type

```
Function PileVide(p As TPile) As Boolean
If (p.sommet = -1) Then
PileVide = True
Else
PileVide = False
End If
End Function
```

```
Function PilePleine(p As TPile) As Boolean
If (p.sommet = NMAX - 1) Then
PilePleine = True
Else
PilePleine = False
End If
End Function
```

```
Sub Empiler(p As TPile,elt As Integer)

If (PilePleine(p) = False) Then

p.sommet = p.sommet +1

p.contenu(p.sommet) = elt

Else

MsgBox("La pile est pleine !")

End If

End Sub
```

```
Sub Depiler(p As TPile)

If (PileVide(p) = False) Then

p.sommet = p.sommet - 1

Else

MsgBox("La pile est vide !")

End If

End Sub
```

```
Function sommet(p As TPile) As Integer

If (PileVide(p) = False) Then

sommet = p.contenu(p.sommet)

Else

MsgBox("La pile est vide !")

End If

End Function
```

# Une file

- Analogie de la file d'attente
  - First In First out (FIFO)
- Opérations principales
  - Insertion d'un élément
  - Suppression d'un élément (le plus ancien de la file)
  - Quel est l'élément le plus ancien de la file ?
  - Création d'une file vide
  - Est-ce qu'une file est vide ?

# Mise en œuvre d'une file

- Plusieurs façons de faire :
  - En particulier, à l'aide d'un tableau :
    - Le nombre max d'éléments dans la file
    - Le contenu de la file
    - Un indice début qui pointe sur l'élément le plus ancien de la file
    - Un indice fin qui pointe sur le dernier élément inséré dans la file

• Type de données :

Const NMAX=30

Type TFile contenu(NMAX) as Integer debut As Integer fin As Integer End Type

```
Function FileVide(f As TFile) As Boolean
If (f.debut = f.fin) Then
FileVide = True
Else
FileVide = False
End If
End Function
```

```
Function FilePleine(f As TFile) As Boolean
If (f.debut=(f.fin + 1) mod NMAX) Then
FilePleine = True
Else
FilePleine = False
End If
End Function
```

```
Sub Enfiler(f As TFile,elt As Integer)

If (FilePleine(p) = False) Then

f.contenu(f.fin) = elt

f.fin = (f.fin +1) mod NMAX

Else

MsgBox("La file est pleine !")

End If

End Sub
```

```
Sub Defiler(f As TFile)

If (FileVide(f) = False) Then

f.debut = (f.debut+1) mod NMAX

Else

MsgBox("La file est vide !")

End If

End Sub
```

```
Function Tete(f As TFile) As Integer

If (FileVide(f) = False) Then

Tete = f.contenu(f.debut)

Else

MsgBox("La file est vide !")

End If

End Function
```

# Mise en œuvre d'une pile : exercice

- Créer un module pour simuler les piles.
- Votre module doit contenir la procédure suivante : Sub main()

```
Dim p As TPile

Dim i As Integer

i = 1

While PilePleine(p)=False

Call Empiler(p,i)

i = i + 1

WEnd

While PileVide(p)=False

MsgBox(Sommet(p))

Call Depiler(p)

Wend

End Sub
```

# Mise en œuvre d'une file : exercice

- Une personne est définie par un numéro, un nom et un prénom.
- Définir une structure PFile correspondant à une file de personne.
- Adapter les différentes procédures et fonctions pour qu'elles manipulent des files de personnes.

# Conclusion...

• A pratiquer en TP et sur le projet !

De la documentation à profusion (inutile d'acheter des livres sur VBA)

### Site de cours de Microsoft

VBA sous Excel : <u>https://msdn.microsoft.com/fr-fr/library/office/ee814737(v=office.14).aspx</u> Structures de décision : <u>https://msdn.microsoft.com/fr-fr/library/hh892482(v=vs.90).aspx</u> Structures de boucle : <u>https://msdn.microsoft.com/fr-fr/library/ezk76t25(v=vs.90).aspx</u>

#### Autres cours et supports

Le Compagnon Info : <u>http://www.lecompagnon.info/excel/</u>

Excel Easy : <u>http://www.excel-easy.com/</u>

Cours VBA Gratuit : <u>http://www.excel-pratique.com/fr/vba.php</u>

Excel VBA for Complete Beginners : <u>http://www.homeandlearn.org/index.html</u>

*Et d'autres très nombreux encore… faites chauffer les moteurs de recherche.* 

# Merci

# Hervé Hocquard (hocquard@labri.fr)

http://www.labri.fr/perso/hocquard/Teaching.html

Ricco Rakotomalala

http://eric.univ-lyon2.fr/~ricco/

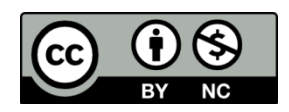